# Réduction de charges

# **ISAPAYE 2016**

## SOMMAIRE

| 1. | LA REDUCTION DE CHARGES FILLON                                                                                      | 4        |
|----|----------------------------------------------------------------------------------------------------|----------|
|    | 1.1 Que dit la loi ?                                                                                                | 4        |
|    | 1.2 Qui est concerné ?                                                                                              | 4        |
|    | 1.3 Les règles de calcul                                                                                            | 4        |
|    | 1.3.1 Les cotisations concernées                                                                                    | 4        |
|    | 1.3.2 Le calcul de la réduction                                                                                     | 4        |
|    | 1.3.3 Le calcul du coefficient                                                                                      | 4        |
|    | 1.4 Manipulations à effectuer                                                                                       | 5        |
|    | 1.4.1 Salarié sans horaire précis                                                                                   | 5        |
|    | 1.4.2 Salarié temps partiel                                                                                         | 5        |
|    | 1.5 Calcul de reduction de charges FILLON                                                                           | 5<br>~   |
|    | 1.5.1 Entreprise de 10 salariés au 01/01/2015                                                                       | 55<br>م  |
|    | 1.5.2 Entreprise de 10 salariés adhérent à une caisse de congés ngués au 01/01/2015                                 | 0<br>6   |
| •  |                                                                                                    |          |
| Ζ. | CALCULER UNE REDUCTION DE CHARGES FILLON AVEC DES ABSENCES                                                          | /        |
|    | 2.1 Que dit la loi ?                                                                                                | 7        |
|    | 2.2 Les regles de calcul                                                                                            | /        |
|    | 2.3 Manipulations a effectuer                                                                                       | 8<br>م   |
|    | 2.3.1 Gerer les elements impactes par l'absence de manière non proportionnelle                                      | ŏ        |
|    | 2.3.2 Intervenir sur le concur du nombre d'heures nour le calcul de la réduction de charges                         | ہہ<br>و  |
|    | 2.3.5 Intervenir sur le nombre à neures pour le culcur de la reduction de charges                                   | ט<br>פ   |
|    | 2 3 5 En cas d'absence avec maintien de salaire total ou nartiel                                                    | ں<br>م   |
|    | 2.4 Calcul de réduction de charges FILLON avec absences                                                             |          |
|    | 2.4.1 Heures absences maladie sans maintien                                                                         | 9        |
|    | 2.4.2 Heures absences maladie avec maintien partiel à 90%                                                           | 9        |
|    | 2.4.3 Heures absences maladie avec maintien partiel à 80% et réintégration indemnités journalières                  | 10       |
|    | 2.4.4 Heures absences entrée/sortie                                                                                 | 10       |
|    | 2.4.5 Heures absences maladie sans maintien avec éléments non impactés par l'absence                                | 11       |
| 3. | CALCULER UNE REDUCTION FILLON AVEC DES HEURES SUPPLEMENTAIRES                                                       | 11       |
|    | 3.1 Que dit la loi ?                                                                                                | 11       |
|    | 3.2 Les règles de calcul                                                                                            | 12       |
|    | 3.3 Calcul de réduction de charges FILLON avec heures supplémentaires/complémentaires                               | 12       |
|    | 3.3.1 Heures supplémentaires structurelles à 125%                                                                   | 12       |
|    | 3.3.2 Heures supplémentaires ponctuelles à 125% et 150%                                                             | 12       |
|    | 3.3.3 Heures complémentaires à 110% et 125%                                                                         | 13       |
| 4. | CALCULER UNE REDUCTION FILLON AVEC DES ABSENCES ET DES HEURES SUPPLÉMENTAIRES                                       | 14       |
|    |                                                                                                    | 1/       |
|    | 4.1 Que un la loi :                                                                                                 | 14<br>14 |
|    | 4 2 1 Calcul en présence d'heures supplémentaires structurelles                                                     | 14       |
|    | 4.2.2 Calcul en présence d'heures supplémentaires ou complémentaires ponctuelles                                    | 14       |
|    | 4.3 Calcul de réduction de charges FILLON avec absences et heures supplémentaires/complémentaires                   | 14       |
|    | 4.3.1 Calcul en présence d'heures absences maladie sans maintien et heures supplémentaires structurelles à 125%     | 14       |
|    | 4.3.2 Calcul en présence d'heures absences entrée/sortie avec heures supplémentaires structurelles à 125%           | 15       |
|    | 4.3.3 Calcul en présence d'heures absences maladie sans maintien avec éléments non impactés par l'absence et heures | 16       |
|    | 4.3.4 Calcul en présence d'heures d'absence maladie sans maintien et heures sunnlémentaires nonctuelles             | 16       |
|    | 4.3.5 Calcul en présence d'heures d'absence maladie sans maintien et heures complémentaires ponctuelles             | 17       |
| 5. | CALCULER UNE REDUCTION FILLON AVEC DES HEURES D'EQUIVALENCE                                                         | 17       |
|    | 5.1. Que dit la loi ?                                                                                               | 17       |
|    | 5.2 Les règles de calcul                                                                                            | 17       |
|    | 5.2.1 Calcul du coefficient                                                                                         | 17       |
|    |                                                                                                    |          |
|    | 5.2.2 Calcul du nombre d'heures à prendre en compte pour le SMIC                                                    | 18       |

|    | 5.3.1 Si les heures d'équivalences utilisées sont des heures FIXES en créateur ISA :                                     | 18 |
|----|----------------------------------------------------------------------------------------------------|----|
|    | 5.3.2 Si les heures d'équivalences utilisées sont des heures PONCTUELLES ; il faut les mettre à jour à chaque bulletin : | 18 |
|    | 5.4 Calcul de réduction de charges FILLON avec des heures d'équivalences                                                 | 18 |
|    | 5.4.1 Salarié moyenne distance                                                                                           | 18 |
|    | 5.4.2 Salarié longue distance                                                                                            | 19 |
| 6. | REGULARISATION DE LA REDUCTION DE CHARGES                                                                                | 19 |
|    | 6.1 Réduction progressive                                                                                                | 19 |
|    | 6.1.1 Les règles de calcul                                                                                               | 20 |
|    | 6.1.2 Calcul de régularisation progressive                                                                               | 20 |
|    | 6.2 Régularisation annuelle                                                                                              | 20 |
|    | 6.2.1 Les règles de calcul                                                                                               | 20 |
|    | 6.2.2 Manipulations à effectuer                                                                                          | 20 |
|    | 6.2.3 Calcul de régularisation annuelle                                                                                  | 21 |
| 7. | ÉTAT DE CONTRÔLE REDUCTION DE CHARGES FILLON                                                                             | 21 |
|    | 7.1 État FIL TEPA.ISA : Réduction de charges – Loi Fillon/TEPA                                                           | 21 |
|    | 7.2 État FIL_ANNUEL.ISA : Réduction de charges annualisée – Loi Fillon                                                   | 22 |
| 8. | QUESTIONS/REPONSES                                                                                                    | 23 |
|    | 8.1 Sur le bulletin de salaire, une ligne d'alerte ressort avec le message suivant : " REMU COMPLETE FILLON A SAISIR "   | 23 |
|    | 8.2 Sur le bulletin de salaire, une ligne d'alerte ressort avec le message suivant : " SAISIR FIL VAR2.ISA "             | 23 |
|    | 8.3 Comment modifier le tarif de l'absence ?                                                                             | 23 |
|    | 8.4 Comment prendre en compte dans le calcul du smic mensuel Fillon des exonérations autres que " ISA " ?                | 23 |
|    | 8.5 Comment paramétrer un salarié sans horaire précis ?                                                                  | 24 |
|    | 8.6 Comment paramétrer un salarié à temps partiel ?                                                                      | 24 |
|    | 8.7 Pour un dossier adhérant à la caisse des congés payés, le coefficient n'est pas majoré de 100/90ème                  | 24 |
|    | 8.8 L'édition FIL_ANNUEL.ISA est tronquée.                                                                               | 24 |
| 9. | ANNEXE : DONNEES ET LIGNES DE PARAMETRAGE                                                                                | 24 |
|    | 9.1 CALCUL DE LA REDUCTION DE CHARGE FILLON                                                                              | 24 |
|    | 9.2 CALCULER UNE REDUCTION DE CHARGES FILLON AVEC DES ABSENCES                                                           | 25 |
|    | 9.3 CALCULER UNE REDUCTION FILLON AVEC DES HEURES SUPPLEMENTAIRES                                                        | 26 |
|    | 9.4 CALCULER UNE REDUCTION FILLON AVEC DES HEURES D'EQUIVALENCE                                                          | 27 |
|    | 9.5 CALCUL DE LA REGULARISATION DE LA REDUCTION DE CHARGES                                                               | 28 |

## 1. LA RÉDUCTION DE CHARGES FILLON

## 1.1 Que dit la loi ?

La réduction de charges patronales dite " réduction Fillon " ou dispositif " zéro charge " s'applique aux employeurs soumis à l'obligation d'adhésion à l'assurance chômage. Pour bénéficier de cette réduction, le salarié ne doit pas bénéficier d'une exonération de charges (TODE, apprentis,...).

C'est une réduction annuelle et par contrat.

Elle s'applique sur les gains et rémunérations inférieurs à 1.6 fois le SMIC annuel. Elle se calcule chaque mois par anticipation puis est régularisée en fin d'année ou à la sortie du salarié.

## 1.2 Qui est concerné ?

Les employeurs privés (hors particuliers employeurs) ainsi que certains employeurs publics (EPIC ; Entreprise adaptée de Droit Public ; Société d'économie mixte), soumis au titre de leurs salariés à l'obligation d'assurance chômage.

Sont exclus de ce dispositif :

- l'Etat, les collectivités territoriales, chambres d'agriculture, les EPA, les Etablissements Publics Locaux d'Enseignement et de Formation Professionnelle Agricoles,
- les mandataires sociaux, les stagiaires, les personnes handicapées employées en E.S.A.T. ou les titulaires d'un CAPE, non titulaires d'un contrat de travail.

## 1.3 Les règles de calcul

## 1.3.1 Les cotisations concernées

La réduction annuelle concerne les cotisations patronales de :

- Maladie
- Vieillesse TA/TS
- Allocations familiales (AF),
- Contribution Solidarité Autonomie (CSA),
- Fonds National d'Action pour le logement (FNAL),
- Accident de travail (AT) dans une certaine limite (1%) au 1<sup>er</sup> janvier 2015 défini par décret.

## 1.3.2 Le calcul de la réduction

La réduction est calculée en fonction de la rémunération annuelle du salarié (primes comprises). Des montants de réduction sont toutefois calculés en cours d'année, mois par mois.

#### **Calcul mois par mois**

Le montant de la réduction est égal à la rémunération mensuelle brute par un coefficient de réduction, variant en fonction du niveau de rémunération mensuelle brute.

## **Calcul annuel**

Le montant annuel de réduction est régularisé, sur la base de l'ensemble des rémunérations brutes versées au cours de l'année.

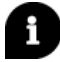

Cette réduction s'annule lorsque la rémunération atteint 1,6 SMIC mensuel/ annuel.

## 1.3.3 Le calcul du coefficient

Le coefficient maximal correspond à la somme des taux patronaux des charges patronales de Sécurité Sociale : maladie, vieillesse TA/TS, Allocations Familiales au taux réduit, Accident du Travail à hauteur de 1% (au 1<sup>er</sup> janvier 2015 défini par décret), FNAL et autonomie.

|                                              | Entreprise < 20 salariés                                                                  | Entreprise 20 salariés et +                                                      |
|----------------------------------------------|-------------------------------------------------------------------------------------------|----------------------------------------------------------------------------------|
| Formule de calcul du coefficient Fillon 2015 | 0,2795 * [( <u>1,6 * NB heures * SMIC</u> ) -1]<br>0,60 Rémunération soumise à cotisation | 0,2835 * [(1.6 * NB heures * SMIC) -1]<br>0,60 Rémunération soumise à cotisation |

✓ Le coefficient de la réduction est arrondi à 4 décimales.

 Les temps de pauses, habillage et déshabillage sont à compter du 1<sup>er</sup> janvier 2015 pris en compte dans la rémunération mensuelle.

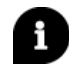

Cas particulier :

- Les employeurs adhérents à une caisse de congés payés, dans le bâtiment par exemple, bénéficient d'un coefficient majoré de 100/90ème.
- Les employeurs soumis au FNAL progressif ont un coefficient différent.

Ce coefficient maximum est désormais évolutif. Les taux suivent les évolutions réglementaires (augmentation du taux de cotisation vieillesse,...), les coefficients connus à ce jour pour 2015, 2016 et 2017 sont :

|                             | 2015   | 2016   | 2017   |
|-----------------------------|--------|--------|--------|
| Entreprise de < 20 salariés | 0,2795 | 0,2805 | 0,2810 |
| Entreprise 20 salariés et + | 0,2835 | 0,2845 | 0,2850 |

Cliquer ici 9.1 " CALCUL DE LA REDUCTION DE CHARGE FILLON " pour accéder aux données/lignes de paramétrage.

## 1.4 Manipulations à effectuer

## 1.4.1 Salarié sans horaire précis

- ÉTAPE 1 : aller en Salaires/Informations/Salarié,
- ÉTAPE 2 : sélectionner le salarié concerné,
- ÉTAPE 3 : dans l'onglet Valeurs, sur le thème 10 DIVERS POUR COTISATIONS,
- ÉTAPE 4 : saisir le nombre d'heures sur **FILLON\_HOR.ISA** si différent de 151.67h,
- ÉTAPE 5 : renseigner " oui " sur la donnée FILLON05B.ISA,

ÉTAPE 6 : enregistrer avec

## 1.4.2 Salarié temps partiel

- ÉTAPE 1 : aller en Données fixes sur le thème 10 DIVERS POUR COTISATIONS,
- ÉTAPE 2 : renseigner l'horaire hebdomadaire du salarié sur la donnée HORAIRE004.ISA,
- ÉTAPE 3 : renseigner l'horaire hebdomadaire de l'entreprise sur la donnée HORAIRE005.ISA,

ÉTAPE 4 : enregistrer avec

## Exemple

Le salarié est à temps partiel 121,33h.

- ÉTAPE 1 : aller en Données fixes en thème 10 DIVERS POUR COTISATIONS,
- ÉTAPE 2 : renseigner 28h sur la donnée HORAIRE004.ISA,
- ÉTAPE 3 : renseigner 35h sur la donnée HORAIRE005.ISA,

ÉTAPE 4 : enregistrer avec

 $\Delta$  Attention : ne pas forcer le montant de la réduction calculée sur le bulletin.

## 1.5 Calcul de réduction de charges FILLON

## 1.5.1 Entreprise de 10 salariés au 01/01/2015

Le salarié est mensualisé à 151.67h avec un taux horaire de 10 euros.

- ✓ Calcul du coefficient : 0,2795 \* (1,6 \* 151,67 \* 9,61 1) = 0,25040,60 1516,70
- ✓ Calcul de la réduction de charges : 1516,70 \* 0,2504 = 379,78 euros

| <u>S</u> a | ariés <mark>Valeurs mensuelles <u>B</u>ulletin D</mark> onnées fixes <u>A</u> b | sences <u>R</u> èg | lements DS | 8 <u>N</u> |               |                |  |
|------------|---------------------------------------------------------------------------------|--------------------|------------|------------|---------------|----------------|--|
| Sal        | Salarié DUPONT Lionel (MENS_LIONEL) Période de paie 01/01/2015 au 31/01/2015    |                    |            |            |               |                |  |
| Mo         | Modèle [[MENS_CDI1.UTI au 01/01/2015]: MENSUEL CDI Exonération                  |                    |            |            |               |                |  |
|            | Libellé                                                                         | Base               | Taux       | Montant    | Taux patronal | Part patronale |  |
| B          | SALAIRE DE BASE                                                                 | 151,67             | 10,00      | 1516,70    |               |                |  |
| C          | TOTAL BRUT                                                                      |                    |            | 1516,70    |               |                |  |
| C          |                                                                                 |                    |            |            |               |                |  |
| R          | MALADIE TS                                                                      | 1516,70            | 0,75       | 11,38      | 12,80         | 194,14         |  |
| R          | SOLIDARITE AUTONOMIE                                                            | 1516,70            |            |            | 0,30          | 4,55           |  |
| R          | VIEILLESSE TA                                                                   | 1516,70            | 6,85       | 103,89     | 8,50          | 128,92         |  |
| R          | VIEILLESSE TS                                                                   | 1516,70            | 0,30       | 4,55       | 1,80          | 27,30          |  |
| R          | ACCIDENT DE TRAVAIL TS                                                          | 1516,70            |            |            | 3,95          | 59,91          |  |
| R          | ALLOCATIONS FAMILIALES TS                                                       | 1516,70            |            |            | 3,45          | 52,33          |  |
| R          | FNAL TA                                                                         | 1516,70            |            |            | 0,10          | 1,52           |  |
| R          | REDUCTION DE CHARGES                                                            |                    |            |            |               | -379,78        |  |
| R          | SERVICE SANTE AU TRAVAIL TA                                                     | 1516,70            |            |            | 0,42          | 6,37           |  |

## 1.5.2 Entreprise de plus de 20 salariés au 01/01/2015

Le salarié est mensualisé à 151,67h avec un taux horaire de 10 euros.

| <u>S</u> al | ariés <u>V</u> aleurs mensuelles <u>B</u> ulletin <u>D</u> onnées fixes <u>A</u> b | sences <u>R</u> ègl | ements DS | <u>N</u> |               |                |
|-------------|------------------------------------------------------------------------------------|---------------------|-----------|----------|---------------|----------------|
| Sal         | alarié DUPONT Lionel (MENS_LIONEL) Période de paie 01/01/2015 au 31/01/2015        |                     |           |          |               |                |
| Mod         | Nodèle [MENS_CDI1.UTI au 01/01/2015]: MENSUEL CDI Exonération                      |                     |           |          |               |                |
|             | Libellé                                                                            | Base                | Taux      | Montant  | Taux patronal | Part patronale |
| B           | SALAIRE DE BASE                                                                    | 151,67              | 10,00     | 1516,70  |               |                |
| C           | TOTAL BRUT                                                                         |                     |           | 1516,70  |               |                |
| C           |                                                                                    |                     |           |          |               |                |
| R           | MALADIE TS                                                                         | 1516,70             | 0,75      | 11,38    | 12,80         | 194,14         |
| R           | SOLIDARITE AUTONOMIE                                                               | 1516,70             |           |          | 0,30          | 4,55           |
| R           | VIEILLESSE TA                                                                      | 1516,70             | 6,85      | 103,89   | 8,50          | 128,92         |
| R           | VIEILLESSE TS                                                                      | 1516,70             | 0,30      | 4,55     | 1,80          | 27,30          |
| R           | ACCIDENT DE TRAVAIL TS                                                             | 1516,70             |           |          | 3,95          | 59,91          |
| R           | ALLOCATIONS FAMILIALES TS                                                          | 1516,70             |           |          | 3,45          | 52,33          |
| R           | FNAL TS                                                                            | 1516,70             |           |          | 0,50          | 7,58           |
| R           | REDUCTION DE CHARGES                                                               |                     |           |          |               | -385,24        |
| R           | SERVICE SANTE AU TRAVAIL TA                                                        | 1516,70             |           |          | 0,42          | 6,37           |

- ✓ Calcul du coefficient : 0.2835 \* (1.6 \* 151.67 \* 9.61 1) = 0.25400,60 1516,70
- ✓ Calcul de la réduction de charges : 1516,70 \* 0,2540 = 385,24 euros

## 1.5.3 Entreprise de 10 salariés, adhérent à une caisse de congés payés au 01/01/2015

Le salarié est mensualisé à 151.67h avec un taux horaire de 10 euros.

- ✓ Calcul du coefficient : 0,2795 \* (1,6 \* 151,67 \* 9,61 -1) =0,2540
   0,60 1516,70
- ✓ Calcul du coefficient majoré de 100/90<sup>ème</sup>: 0,2540 \* (100/90) = 0,2783
- ✓ Calcul de la réduction de charges : 1516,70 \* 0,2783 = 422,10 euros

| <u>S</u> ala | riés <u>V</u> aleurs mensuelles <u>B</u> ulletin <u>D</u> onnées fixes <u>A</u> b | sences <u>R</u> èg                      | lements      |         |               |                  |
|--------------|-----------------------------------------------------------------------------------|-----------------------------------------|--------------|---------|---------------|------------------|
| Sala         | rié MARCHE ALINE (ETAM_SS_ABT_TP) Période de p                                    | aie 01/01/2019                          | 5 au 31/01/2 | 015     | _             |                  |
| Mod          | ele FETAM CDI3B.ISA au 01/01/20151: ETAM CDI se Exonération                       |                                         |              |         | *             | Détail de la lig |
|              |                                                                                   | , , , , , , , , , , , , , , , , , , , , |              |         |               |                  |
|              | Libellé                                                                           | Base                                    | Taux         | Montant | Taux patronal | Part patronale   |
| B            | SALAIRE DE BASE                                                                   | 151,67                                  | 10,00        | 1516,70 |               |                  |
| 0            | TOTAL BRUT                                                                        |                                         |              | 1516,70 |               |                  |
| C            |                                                                                   |                                         |              |         |               |                  |
| R            | IALADIE TS                                                                        | 1516,70                                 | 0,75         | 11,38   | 13,10         | 198,69           |
| R            | /EILLESSE TA                                                                      | 1516,70                                 | 6,85         | 103,89  | 8,50          | 128,92           |
| R            | /EILLESSE TS                                                                      | 1516,70                                 | 0,30         | 4,55    | 1,80          | 27,30            |
| R            | ACCIDENT DE TRAVAIL IS                                                            | 1516,70                                 |              |         | 1,50          | 22,75            |
| R            | ALLOCATIONS FAMILIALES TS                                                         | 1516,70                                 |              |         | 3,45          | 52,33            |
| R            | NAL TA                                                                            | 1516,70                                 |              |         | 0,10          | 1,52             |
| R            | NAL MAJO CAISSE CP TA                                                             | 174,42                                  |              |         | 0,10          | 0,17             |
| R            | REDUCTION DE CHARGES                                                              |                                         |              |         |               | -422,10          |
| R            | CONTRIB. FINANC. SYNDICATS                                                        | 1516,70                                 |              |         | 0,016         | 0,24             |

## 2. CALCULER UNE RÉDUCTION DE CHARGES FILLON AVEC DES ABSENCES

## 2.1 Que dit la loi ?

Le décret n° 2010-1779 du 31 décembre 2010 précise le calcul de la réduction Fillon en cas d'absence non ou partiellement rémunérée et/ou en présence d'indemnités journalières. Cette règle s'applique aussi en cas d'entrée ou de sortie en cours de mois.

" Pour les salariés entrant dans le champ d'application de l'article L. 3242-1 susmentionné qui ne sont pas présents toute l'année ou dont le contrat de travail est suspendu sans paiement de la rémunération ou avec paiement partiel de celle-ci, la fraction du montant du salaire minimum de croissance correspondant au mois où a lieu l'absence est corrigée selon le rapport entre la rémunération versée et celle qui aurait été versée si le salarié avait été présent tout le mois, hors éléments de rémunération qui ne sont pas affectés par l'absence. Le salaire minimum de croissance est corrigé selon les mêmes modalités pour les salariés n'entrant pas dans le champ d'application de l'article L. 3242-1 susmentionné dont le contrat de travail est suspendu avec paiement partiel de la rémunération. "

Ainsi, le calcul du prorata de l'horaire mensuel du salarié en cas d'absence s'effectue en divisant la rémunération perçue hors éléments non impactés par l'absence par la rémunération que le salarié aurait perçue s'il avait été présent tout le mois, également diminuée des éléments non impactés par l'absence.

## 2.2 Les règles de calcul

En cas d'absence non ou partiellement rémunérée et/ou en présence d'IJ, le smic repris dans le coefficient Fillon doit être corrigé.

Calcul du SMIC : <u>Rémunération mensuelle hors éléments non impactés par l'absence</u> \* 151.67 Rémunération pour une présence sur toute la période hors éléments non impactés par l'absence

Remarque : Les salariés " horaires " et les salariés " payés à la tâche " ne sont pas concernés par la notion d'absence, il n'y a donc pas d'incidence sur le calcul de la réduction Fillon.

En cas de présence d'indemnités complémentaires maladie, si le brut du salarié est supérieur à celui qu'il aurait eu en cas de présence sur le mois complet, le nombre d'heures pris en compte pour le calcul du SMIC est plafonné à 151.67 heures.

Cliquer ici 9.2 " CALCULER UNE REDUCTION DE CHARGES FILLON AVEC DES ABSENCES " pour accéder aux données/lignes de paramétrage.

## 2.3 Manipulations à effectuer

## 2.3.1 Gérer les éléments impactés par l'absence de manière non proportionnelle

Le nombre d'heures utilisées pour calculer le coefficient Fillon est à proratiser en cas d'entrée/sortie et/ou absence sans maintien de rémunération ou avec maintien partiel.

Ces données sont à renseigner si, sur le bulletin de salaire, il y a des éléments impactés par l'absence et uniquement si le montant versé au salarié n'est pas proratisé proportionnellement du fait de l'absence.

Ne rien saisir si l'absence bénéficie d'un maintien de salaire total.

ÉTAPE 1 : aller en Salaires/Bulletins de salaire/Calcul/Calcul de bulletins,

ÉTAPE 2 : sélectionner le salarié concerné,

- ÉTAPE 3 : aller dans l'onglet Valeurs mensuelles sur le thème 10 DIVERS POUR COTISATIONS,
- ÉTAPE 4 : renseigner le montant des éléments impactés par l'absence sur la donnée FIL\_VAR.ISA,
- ÉTAPE 5 : renseigner la valeur reconstituée de ces éléments pour un mois complet sur la donnée **FIL\_VAR2.ISA**.

## Exemple

Le salarié perçoit une prime d'assiduité est de 100 euros par mois.

Il est absent 2 jours, sa prime est proratisée 20 euros.

Il faut saisir : 20 sur la donnée FIL\_VAR.ISA et 100 sur la donnée FIL\_VAR2.ISA.

Remarque :

S'il y a dans le même bulletin, plusieurs éléments affectés par l'absence ; il faut les additionner et saisir les montants sur les données **FIL\_VAR.ISA et FIL\_VAR2.ISA**.

#### 2.3.2 Intervenir sur le calcul du nombre d'heures utilisées pour le coefficient Fillon

Si, simultanément sur un même bulletin :

- présence d'un mois incomplet (entrée / sortie en cours de mois) et/ou présence d'absence sans maintien et/ou maintien partiel.

- présence simultanément d'éléments qui impactent le tarif de l'absence (exemple : heures supplémentaires structurelles) et d'éléments impactés par l'absence (*exemple : prime de rendement*).

Il faut intervenir sur le calcul automatique des heures FILLON.

- ÉTAPE 1 : aller en Salaires/Bulletins de salaire/Calcul/Calcul de bulletins,
- ÉTAPE 2 : sélectionner le salarié concerné,
- ÉTAPE 3 : dans l'onglet Valeurs mensuelles sur le thème 10 DIVERS POUR COTISATIONS,
- ÉTAPE 4 : sur la donnée **FIL\_ABS\_V1.ISA**, mettre " Oui " pour annuler le calcul automatique du nombre d'heures du coefficient Fillon,
- ÉTAPE 5 : sur la donnée **FIL\_ABS\_V2.ISA**, renseigner la rémunération que le salarié aurait perçue sur le mois complet sans absence,
- ÉTAPE 6 : sur la donnée **FIL\_ABS\_V3.ISA**, renseigner si besoin les éléments de rémunération non impactés par l'absence. Ne rien renseigner s'il n'y a pas d'éléments non impactés par l'absence.

#### 2.3.3 Intervenir sur le nombre d'heures pour le calcul de la réduction de charges

- ÉTAPE 1 : aller en Salaires/Bulletins de salaire/Calcul/Calcul de bulletins,
- ÉTAPE 2 : sélectionner le salarié concerné,
- ÉTAPE 3 : dans l'onglet Valeurs mensuelles sur le thème 10 DIVERS POUR COTISATIONS,
- ÉTAPE 4 : renseigner les heures à prendre en compte pour le calcul de la réduction de charge Fillon sur la donnée **FILHRAJOUT.ISA**.

## 2.3.4 Salarié mensualisé entré ou sorti en cours de mois

- ÉTAPE 1 : aller en Salaires/Bulletins de salaire/Calcul/Calcul de bulletins,
- ÉTAPE 2 : sélectionner le salarié concerné,
- ÉTAPE 3 : dans l'onglet Valeurs mensuelles sur le thème 02 HORAIRES,
- ÉTAPE 4 : renseigner les heures effectuées par le salarié sur la donnée H100\_EXCEPT.ISA.

## 2.3.5 En cas d'absence avec maintien de salaire total ou partiel

Pour que la rémunération habituelle se calcule correctement dès qu'il y a une absence rémunérée (Maladie, Accident du travail...):

- ÉTAPE 1 : aller en Salaires/Dossier ou Salaires/Informations/Salariés,
- ÉTAPE 2 : dans l'onglet Valeurs sur le thème 06 ARRET DE TRAVAIL MAL-MATER-AT,
- ÉTAPE 3 : renseigner à "oui " les données suivantes : SUBRO\_MAL.ISA, SUBRO\_AT.ISA, SUBRO\_MAL.ISA et SUBRO\_PAT.ISA,

ÉTAPE 4 : enregistrer avec

Ne jamais forcer le tarif de l'absence, cela fausse le calcul.

## 2.4 Calcul de réduction de charges FILLON avec absences

## 2.4.1 Heures absences maladie sans maintien

Le salarié est mensualisé à 151.67h avec un taux horaire de 10 euros dans une entreprise < 20 salariés. Il a 35h absences maladie sans maintien de salaire.

- ✓ Calcul du SMIC : <u>1166,70</u> \* 151,67 = 116,67 heures 1516,70
- ✓ Calcul du coefficient : 0,2795 \* (1,6 \* 116,67 \* 9,61 -1) =0,2540
   0,60 1166,70
- ✓ Calcul de la réduction de charges : 1166,70 \* 0,2504 = 292,14 euros

| <u>S</u> a                                                                   | lariés Valeurs mensuelles <u>B</u> ulletin Données fixes <u>A</u> b | sences <u>R</u> ègl | <mark>lements</mark> DS | <u>N</u> |               |                  |
|------------------------------------------------------------------------------|---------------------------------------------------------------------|---------------------|-------------------------|----------|---------------|------------------|
| Salarié DUPONT Lionel (MENS_LIONEL) Période de paie 01/01/2015 au 31/01/2015 |                                                                     |                     |                         |          |               |                  |
| Modèle [MENS_CDI1.UTI au 01/01/2015]: MENSUEL CDI Exonération                |                                                                     |                     |                         |          |               | Détail de la lig |
|                                                                              | Libellé                                                             | Base                | Taux                    | Montant  | Taux patronal | Part patronale   |
| B                                                                            | SALAIRE DE BASE                                                     | 151,67              | 10,00                   | 1516,70  |               |                  |
| B                                                                            | HEURES ABSENCE MALADIE                                              | 35,00               | -10,00                  | -350,00  |               |                  |
| C                                                                            | TOTAL BRUT                                                          |                     |                         | 1166,70  |               |                  |
| C                                                                            |                                                                     |                     |                         |          |               |                  |
| R                                                                            | MALADIE TS                                                          | 1166,70             | 0,75                    | 8,75     | 12,80         | 149,34           |
| R                                                                            | SOLIDARITE AUTONOMIE                                                | 1166,70             |                         |          | 0,30          | 3,50             |
| R                                                                            | VIEILLESSE TA                                                       | 1166,70             | 6,85                    | 79,92    | 8,50          | 99,17            |
| R                                                                            | VIEILLESSE TS                                                       | 1166,70             | 0,30                    | 3,50     | 1,80          | 21,00            |
| R                                                                            | ACCIDENT DE TRAVAIL TS                                              | 1166,70             |                         |          | 3,95          | 46,08            |
| R                                                                            | ALLOCATIONS FAMILIALES TS                                           | 1166,70             |                         |          | 3,45          | 40,25            |
| R                                                                            | FNAL TA                                                             | 1166,70             |                         |          | 0,10          | 1,17             |
| R                                                                            | REDUCTION DE CHARGES                                                |                     |                         |          |               | -292,14          |
| R                                                                            | SERVICE SANTE AU TRAVAIL TA                                         | 1166,70             |                         |          | 0,42          | 4,90             |

#### 2.4.2 Heures absences maladie avec maintien partiel à 90%

Le salarié est mensualisé à 151.67h avec un taux horaire de 10 euros dans une entreprise < 20 salariés. Il a 35h absences maladie avec un maintien de salaire à 90%.

- Calcul du SMIC : <u>1481,70</u> \* 151,67 = 148,17 heures 1516,70
- ✓ Calcul du coefficient : 0,2795 \* ( 1,6 \* 148,17 \* 9,61 -1) =0,2504
   0,60 1481,70
- ✓ Calcul de la réduction de charges : 1481,70 \* 0,2504 = 371,02 euros

| Salariés Valeurs mensuelles Bulletin Données fixes           | bsences <u>R</u> ègl                                           | ements DS   | N       |               |                |  |
|--------------------------------------------------------------|----------------------------------------------------------------|-------------|---------|---------------|----------------|--|
| Salarié DUPONT Lionel (MENS_LIONEL) Période de               | paie 01/01/2015                                                | au 31/01/20 | )15     |               |                |  |
| Modèle [MENS_CDI1.UTI au 01/01/2015]: MENSUEL CDI Exonératio | Modèle [[MENS_CDI1.UTI au 01/01/2015]: MENSUEL CDI Exonération |             |         |               |                |  |
| Libellé                                                      | Base                                                           | Taux        | Montant | Taux patronal | Part patronale |  |
| B SALAIRE DE BASE                                            | 151,67                                                         | 10,00       | 1516,70 |               |                |  |
| B HEURES ABSENCE MALADIE                                     | 35,00                                                          | -10,00      | -350,00 |               |                |  |
| B MAINTIEN SALAIRE MALADIE                                   |                                                                |             | 315,00  |               |                |  |
| C TOTAL BRUT                                                 |                                                                |             | 1481,70 |               |                |  |
| C                                                            |                                                                |             |         |               |                |  |
| R MALADIE TS                                                 | 1481,70                                                        | 0,75        | 11,11   | 12,80         | 189,66         |  |
| R SOLIDARITE AUTONOMIE                                       | 1481,70                                                        |             |         | 0,30          | 4,45           |  |
| R VIEILLESSE TA                                              | 1481,70                                                        | 6,85        | 101,50  | 8,50          | 125,94         |  |
| R VIEILLESSE TS                                              | 1481,70                                                        | 0,30        | 4,45    | 1,80          | 26,67          |  |
| R ACCIDENT DE TRAVAIL TS                                     | 1481,70                                                        |             |         | 3,95          | 58,53          |  |
| R ALLOCATIONS FAMILIALES TS                                  | 1481,70                                                        |             |         | 3,45          | 51,12          |  |
| R FNAL TA                                                    | 1481,70                                                        |             |         | 0,10          | 1,48           |  |
| REDUCTION DE CHARGES                                         |                                                                |             |         |               | -371,02        |  |
| R SERVICE SANTE AU TRAVAIL TA                                | 1481,70                                                        |             |         | 0,42          | 6,22           |  |

# 2.4.3 Heures absences maladie avec maintien partiel à 80% et réintégration indemnités journalières

Le salarié est mensualisé à 151.67h avec un taux horaire de 10 euros dans une entreprise < 20 salariés. Il a 35h absences maladie avec un maintien de salaire à 80% avec subrogation. L'employeur a perçu IJ brutes 493,67 euros.

✓ Calcul du SMIC : <u>883,03</u> \* 151,67 = 88,30 heures 1516,70

- ✓ Calcul du coefficient : 0.2795 \* (1.6 \* 88.30 \* 9.61 1) = 0.25040.60 883.03
- ✓ Calcul de la réduction de charges : 883,03 \* 0,2504 = 221,11 euros

| Salariés Valeurs mensuelles Bulletin Données fixes Abs        | sences <u>R</u> ègl | ements DS     | N       |               |                  |
|---------------------------------------------------------------|---------------------|---------------|---------|---------------|------------------|
| Salarié DUPONT Lionel (MENS_LIONEL) Période de p              | aie 01/01/2015      | 5 au 31/01/20 | )15     |               |                  |
| Modèle [MENS_CDI1.UTI au 01/01/2015]: MENSUEL CDI Exonération |                     |               |         | +             | Détail de la lig |
| ,                                                             | Base                | Ташу          | Montant | Taux natronal | Part natronale   |
|                                                               | Dase 454.07         | 1000          | Montant | raux patronal | Part patronale   |
| B SALAIRE DE BASE                                             | 151,67              | 10,00         | 1516,70 |               |                  |
| B HEURES ABSENCE MALADIE                                      | 70,00               | -10,00        | -700,00 |               |                  |
| B MAINTIEN SALAIRE MALADIE                                    |                     |               | 560,00  |               |                  |
| B INDEMNITE MALADIE                                           |                     |               | -493,67 |               |                  |
| C TOTAL BRUT                                                  |                     |               | 883,03  |               |                  |
|                                                               |                     |               |         |               |                  |
| R MALADIE TS                                                  | 883,03              | 0,75          | 6,62    | 12,80         | 113,03           |
| R SOLIDARITE AUTONOMIE                                        | 883,03              |               |         | 0,30          | 2,65             |
| R VIEILLESSE TA                                               | 883,03              | 6,85          | 60,49   | 8,50          | 75,06            |
| R VIEILLESSE TS                                               | 883,03              | 0,30          | 2,65    | 1,80          | 15,89            |
| R ACCIDENT DE TRAVAIL TS                                      | 883,03              |               |         | 3,95          | 34,88            |
| R ALLOCATIONS FAMILIALES TS                                   | 883,03              |               |         | 3,45          | 30,46            |
| R FNAL TA                                                     | 883,03              |               |         | 0,10          | 0,88             |
| REDUCTION DE CHARGES                                          |                     |               |         |               | -221,11          |
| R SERVICE SANTE AU TRAVAIL TA                                 | 883,03              |               |         | 0,42          | 3,71             |

## 2.4.4 Heures absences entrée/sortie

Le salarié est mensualisé à 151.67h avec un taux horaire de 12 euros dans une entreprise < 20 salariés. Il est entré en cours de mois donc il a 35h absences entrée/sortie.

✓ Calcul du SMIC : <u>1400,04</u> \* 151,67 = 116,67 heures 1820,04

- ✓ Calcul du coefficient :  $0.2795 \times (1.6 \times 116.67 \times 9.61) = 0.1311$ 0,60 1400,04
- ✓ Calcul de la réduction de charges : 1400,04 \* 0,1311 = 183,55 euros

| Salariés Valeurs mensuelles Bulletin Données fixes Absences Règlements DSN   |                                                                                   |        |         |               |                |  |
|------------------------------------------------------------------------------|-----------------------------------------------------------------------------------|--------|---------|---------------|----------------|--|
| Salarié DUPONT Lionel (MENS_LIONEL) Période de paie 12/01/2015 au 31/01/2015 |                                                                                   |        |         |               |                |  |
| Modèle [MENS_CDI1.UTI au 01/01/2015]: MENSUEL CDI Exonération                | Modèle [MENS_CDI1.UTI au 01/01/2015]: MENSUEL CDI Exonération += Détail de la lig |        |         |               |                |  |
| Libellé                                                                      | Base                                                                              | Taux   | Montant | Taux patronal | Part patronale |  |
| B SALAIRE DE BASE                                                            | 151,67                                                                            | 12,00  | 1820,04 |               |                |  |
| B HEURES ABSENCE ENTREE/SORTIE                                               | 35,00                                                                             | -12,00 | -420,00 |               |                |  |
| C TOTAL BRUT                                                                 |                                                                                   |        | 1400,04 |               |                |  |
|                                                                              |                                                                                   |        |         |               |                |  |
| R MALADIE TS                                                                 | 1400,04                                                                           | 0,75   | 10,50   | 12,80         | 179,21         |  |
| R SOLIDARITE AUTONOMIE                                                       | 1400,04                                                                           |        |         | 0,30          | 4,20           |  |
| R VIEILLESSE TA                                                              | 1400,04                                                                           | 6,85   | 95,90   | 8,50          | 119,00         |  |
| R VIEILLESSE TS                                                              | 1400,04                                                                           | 0,30   | 4,20    | 1,80          | 25,20          |  |
| R ACCIDENT DE TRAVAIL TS                                                     | 1400,04                                                                           |        |         | 3,95          | 55,30          |  |
| R ALLOCATIONS FAMILIALES TS                                                  | 1400,04                                                                           |        |         | 3,45          | 48,30          |  |
| R FNAL TA                                                                    | 1400,04                                                                           |        |         | 0,10          | 1,40           |  |
| REDUCTION DE CHARGES                                                         |                                                                                   |        |         |               | -183,55        |  |
| R SERVICE SANTE AU TRAVAIL TA                                                | 1400,04                                                                           |        |         | 0,42          | 5,88           |  |

## 2.4.5 Heures absences maladie sans maintien avec éléments non impactés par l'absence

Le salarié est mensualisé à 151.67h avec un taux horaire de 10 euros dans une entreprise < 20 salariés. Il a 70h absences maladie sans maintien de salaire. Il a une prime exceptionnelle de 300 euros.

- ✓ Calcul du SMIC : <u>1116,70 300</u> \* 151,67 = 81,67 heures 1816,70 - 300
- ✓ Calcul du coefficient : 0,2795 \* ( 1,6 \* 81,67 \* 9,61 -1) =0,0580 0,60 1116,70
- ✓ Calcul de la réduction de charges : 1116,70 \* 0,0580 = 64,77 euros

| <u>S</u> a | ariés <u>V</u> aleurs mensuelles <u>B</u> ulletin <u>D</u> onnées fixes      | Absences | <u>R</u> èglements | DS <u>N</u> |               |                  |  |  |
|------------|------------------------------------------------------------------------------|----------|--------------------|-------------|---------------|------------------|--|--|
| Sal        | Salarié DUPONT Lionel (MENS_LIONEL) Période de paie 01/01/2015 au 31/01/2015 |          |                    |             |               |                  |  |  |
| Mo         | dèle [MENS_CDI1.UTI au 01/01/2015]: MENSUEL CDI Exoné                        | ration   |                    |             | +             | Détail de la lig |  |  |
|            | l ihellá                                                                     | Base     | Ташу               | Montant     | Taux natronal | Part natronala   |  |  |
|            |                                                                              | 454.07   | 1000               | 4540.70     | raux patronal | Part patronale   |  |  |
| B          | SALAIRE DE BASE                                                              | 151,67   | 10,00              | 1516,70     |               |                  |  |  |
| B          | PRIME EXCEPTIONNELLE                                                         |          |                    | 300,00      |               |                  |  |  |
| B          | HEURES ABSENCE MALADIE                                                       | 70,00    | -10,00             | -700,00     |               |                  |  |  |
| C          | TOTAL BRUT                                                                   |          |                    | 1116,70     |               |                  |  |  |
| C          |                                                                              |          |                    |             |               |                  |  |  |
| R          | MALADE TS                                                                    | 1116,70  | 0,75               | 8,38        | 12,80         | 142,94           |  |  |
| R          | SOLIDARITE AUTONOMIE                                                         | 1116,70  |                    |             | 0,30          | 3,35             |  |  |
| R          | VIEILLESSE TA                                                                | 1116,70  | 6,85               | 76,49       | 8,50          | 94,92            |  |  |
| R          | VIEILLESSE TS                                                                | 1116,70  | 0,30               | 3,35        | 1,80          | 20,10            |  |  |
| R          | ACCIDENT DE TRAVAIL TS                                                       | 1116,70  |                    |             | 3,95          | 44,11            |  |  |
| R          | ALLOCATIONS FAMILIALES TS                                                    | 1116,70  |                    |             | 3,45          | 38,53            |  |  |
| R          | FNAL TA                                                                      | 1116,70  |                    |             | 0,10          | 1,12             |  |  |
| R          | REDUCTION DE CHARGES                                                         |          |                    |             |               | -64,77           |  |  |
| R          | SERVICE SANTE AU TRAVAIL TA                                                  | 1116,70  |                    |             | 0,42          | 4,69             |  |  |

## 3. CALCULER UNE RÉDUCTION FILLON AVEC DES HEURES SUPPLÉMENTAIRES

## 3.1 Que dit la loi ?

Depuis janvier 2012, les heures supplémentaires et complémentaires sont à ajouter au calcul.

Ce sont les heures éligibles au régime TEPA.

- Les heures complémentaires concernent les salariés à temps partiel pour les heures effectuées au-delà de la durée contractuelle de travail de manière non régulière.

- Les heures supplémentaires à prendre en compte dans le cadre de la réduction Fillon sont les heures effectuées au-delà du contingent (35h par semaine) selon l'article 81 quater du Code Général des Impôts.

Il existe deux types d'heures supplémentaires :

- les ponctuelles (ou conjoncturelles),
- les structurelles (ou contractuelles).

En cas de paiement d'heures à un tarif majoré, si le salarié a eu une absence et n'a pas effectué ses 35 heures sur la semaine, ces heures ne seront pas prises en compte dans le calcul du coefficient de la réduction de charges. Seules les heures supplémentaires et complémentaires éligibles au régime TEPA dites " exonérées " sont prises en compte dans le calcul du coefficient.

Remarque : le salarié à temps partiel effectue des heures complémentaires et le salarié à temps plein a des heures supplémentaires. Impossible d'avoir ces 2 types d'heures simultanément.

## 3.2 Les règles de calcul

Les heures supplémentaires et complémentaires s'ajoutent aux heures normales pour calculer le smic mensuel.

Calcul du smic mensuel = (Heures normales + HS (ponctuelles ou structurelles) + HC) \* SMIC

Cliquer ici 9.3 " CALCULER UNE REDUCTION FILLON AVEC DES HEURES SUPPLEMENTAIRES " pour accéder aux données/lignes de paramétrage.

## 3.3 Calcul de réduction de charges FILLON avec heures supplémentaires/complémentaires

## 3.3.1 Heures supplémentaires structurelles à 125%

Le salarié est mensualisé à 169h dans une entreprise < 20 salariés. Il a 151.67h normales avec un taux horaire de 10 euros et 17,33h supplémentaires structurelles à 125%.

| Salariés Valeurs mensuelles Bulletin Donn         | ées fixes | Absences        | <u>R</u> èglements | DS <u>N</u> |               |                  |
|---------------------------------------------------|-----------|-----------------|--------------------|-------------|---------------|------------------|
| Salarié DUPONT Lionel (MENS_LIONEL)               | Période   | e de paie 01/01 | /2015 au 31        | /01/2015    |               |                  |
| Modèle [[MENS_CDI1.UTI au 01/01/2015]: MENSUEL CD | Exonér    | ation           |                    |             | *=            | Détail de la lig |
| Libellé                                           |           | Base            | Taux               | Montant     | Taux patronal | Part patronale   |
| B SALAIRE DE BASE                                 |           | 151,67          | 10,00              | 1516,70     |               |                  |
| HEURES A 125% STRUCTURELLES                       |           | 17,33           | 12,50              | 216,62      |               |                  |
| B Dont H.125% structurelles exo                   |           | 17,33           | 12,50              | 216,62      |               |                  |
| C TOTAL BRUT                                      |           |                 |                    | 1733,32     |               |                  |
|                                                   |           |                 |                    |             |               |                  |
| R MALADIE TS                                      |           | 1733,32         | 0,75               | 13,00       | 12,80         | 221,86           |
| R SOLIDARITE AUTONOMIE                            |           | 1733,32         |                    |             | 0,30          | 5,20             |
| R VIEILLESSE TA                                   |           | 1733,32         | 6,85               | 118,73      | 8,50          | 147,33           |
| R VIEILLESSE TS                                   |           | 1733,32         | 0,30               | 5,20        | 1,80          | 31,20            |
| R ACCIDENT DE TRAVAIL TS                          |           | 1733,32         |                    |             | 3,95          | 68,47            |
| R ALLOCATIONS FAMILIALES TS                       |           | 1733,32         |                    |             | 3,45          | 59,80            |
| R FNAL TA                                         |           | 1733,32         |                    |             | 0,10          | 1,73             |
| REDUCTION DE CHARGES                              |           |                 |                    |             |               | -403,00          |
| R SERVICE SANTE AU TRAVAIL TA                     |           | 1733,32         |                    |             | 0,42          | 7,28             |

✓ Calcul du SMIC mensuel : (151,67 + 17,33) \* 9,61 = 1624,09 euros

- ✓ Calcul du coefficient :  $0.2795 \times (1.6 \times 1624.09) = 0.2325$ 0,60 1733,32
- ✓ Calcul de la réduction de charges : 1733,32 \* 0,2325 = 403,00 euros

#### 3.3.2 Heures supplémentaires ponctuelles à 125% et 150%

Le salarié est mensualisé à 151,67h avec un taux horaire de 10 euros dans une entreprise < 20 salariés. Il a des heures supplémentaires ponctuelles à 125% et 150%.

| <u>S</u> a | lariés <u>V</u> aleurs mensuelles <u>B</u> ulletin <u>D</u> onné | es fixes | Absences        | <u>R</u> èglements | DS <u>N</u> |                |                  |
|------------|------------------------------------------------------------------|----------|-----------------|--------------------|-------------|----------------|------------------|
| Sa         | arié DUPONT Lionel (MENS_LIONEL)                                 | Période  | e de paie 01/01 | 1/2015 au 31       | /01/2015    | _              |                  |
| Mo         | dèle [MENS_CDI1.UTI au 01/01/2015]: MENSUEL CDI                  | Exonér   | ation           |                    |             | +              | Détail de la lig |
|            |                                                                  |          |                 |                    |             | Dect patropole |                  |
|            | Libelle                                                          |          | Dase            | Taux               | montant     | raux patronal  | Part patronale   |
| B          | SALAIRE DE BASE                                                  |          | 151,67          | 10,00              | 1516,70     |                |                  |
| B          | HEURES A 125%                                                    |          | 30,00           | 12,50              | 375,00      |                |                  |
| B          | HEURES A 150%                                                    |          | 5,00            | 15,00              | 75,00       |                |                  |
| C          | TOTAL BRUT                                                       |          |                 |                    | 1966,70     |                |                  |
| C          |                                                                  |          |                 |                    |             |                |                  |
| R          | MALADIE TS                                                       |          | 1966,70         | 0,75               | 14,75       | 12,80          | 251,74           |
| R          | SOLIDARITE AUTONOMIE                                             |          | 1966,70         |                    |             | 0,30           | 5,90             |
| R          | VIEILLESSE TA                                                    |          | 1966,70         | 6,85               | 134,72      | 8,50           | 167,17           |
| R          | VIEILLESSE TS                                                    |          | 1966,70         | 0,30               | 5,90        | 1,80           | 35,40            |
| R          | ACCIDENT DE TRAVAIL TS                                           |          | 1966,70         |                    |             | 3,95           | 77,68            |
| R          | ALLOCATIONS FAMILIALES TS                                        |          | 1966,70         |                    |             | 3,45           | 67,85            |
| R          | FNAL TA                                                          |          | 1966,70         |                    |             | 0,10           | 1,97             |
| R          | REDUCTION DE CHARGES                                             |          |                 |                    |             |                | -420,87          |
| R          | SERVICE SANTE AU TRAVAIL TA                                      |          | 1966,70         |                    |             | 0,42           | 8,26             |

- ✓ Calcul du SMIC mensuel : (151,67 + 30 + 5) \* 9,61 = 1793,90 euros
- ✓ Calcul du coefficient : 0,2795 \* ( 1,6 \* 1793,90 -1) =0,2140
   0,60 1966,70
- ✓ Calcul de la réduction de charges : 1966,70 \* 0,2140 = 420,87 euros

## 3.3.3 Heures complémentaires à 110% et 125%

Le salarié est mensualisé temps partiel à 121,33h avec un taux horaire de 10 euros dans une entreprise < 20 salariés.

Il a des heures complémentaires à 110% et 125%.

|   | Libellé                     | Base    | Taux  | Montant | Taux patronal | Part patronale |
|---|-----------------------------|---------|-------|---------|---------------|----------------|
| B | SALAIRE DE BASE             | 121,33  | 10,00 | 1213,30 |               |                |
| B | H COMPLEM. A 110%           | 3,00    | 11,00 | 33,00   |               |                |
| B | H COMPLEM. A 125%           | 7,00    | 12,50 | 87,50   |               |                |
| C | TOTAL BRUT                  |         |       | 1333,80 |               |                |
| C |                             |         |       |         |               |                |
| R | MALADE TS                   | 1333,80 | 0,75  | 10,00   | 12,80         | 170,73         |
| R | SOLIDARITE AUTONOMIE        | 1333,80 |       |         | 0,30          | 4,00           |
| R | VIEILLESSE TA               | 1333,80 | 6,85  | 91,37   | 8,50          | 113,37         |
| R | VIEILLESSE TS               | 1333,80 | 0,30  | 4,00    | 1,80          | 24,01          |
| R | ACCIDENT DE TRAVAIL TS      | 1333,80 |       |         | 3,95          | 52,69          |
| R | ALLOCATIONS FAMILIALES TS   | 1333,80 |       |         | 3,45          | 46,02          |
| R | FNAL TA                     | 1333,80 |       |         | 0,10          | 1,33           |
| R | REDUCTION DE CHARGES        |         |       |         |               | -319,31        |
| R | SERVICE SANTE AU TRAVAIL TA | 1333,80 |       |         | 0,42          | 5,60           |

✓ Calcul du SMIC mensuel : (121,33 + 3 + 7) \* 9,61 = 1262,08 euros

✓ Calcul de la réduction de charges : 1333,80 \* 0,2394 = 319,31 euros

## 4. CALCULER UNE RÉDUCTION FILLON AVEC DES ABSENCES ET DES HEURES SUPPLÉMENTAIRES

## 4.1 Que dit la loi ?

Le calcul du prorata de l'horaire mensuel du salarié en cas d'absence s'effectue en divisant la rémunération perçue diminuée des éléments non affectés par l'absence par la rémunération que le salarié aurait reçue s'il avait été présent tout le mois, également diminuée des éléments non affectés par l'absence.

En ce qui concerne le calcul des heures supplémentaires / Heures complémentaires éligibles TEPA : seules les heures faites au-delà du contingent sont éligibles TEPA.

La Circulaire DSS5B 2008-34 permet de déterminer les différents cas de déclenchement d'heures supplémentaires en cas d'absences.

✓ Si le salarié a effectué des heures supplémentaires / complémentaires ponctuelles

Le montant des heures supplémentaires / complémentaires ponctuelles est un élément non impacté par l'absence. De ce fait, il n'est pas pris en compte dans le calcul du prorata d'heures.

✓ Si le salarié a effectué des heures supplémentaires structurelles

L'intégralité du montant des heures supplémentaires / complémentaires structurelles est un élément impacté par l'absence. De ce fait, il est pris en compte dans le calcul du prorata d'heures.

## 4.2 Les règles de calcul

#### 4.2.1 Calcul en présence d'heures supplémentaires structurelles

Il faut tenir compte des heures supplémentaires dans le calcul du prorata car ce sont des éléments impactés par l'absence.

Calcul du SMIC : (151.67\* <u>Rémunération mensuelle hors élément non impactés par l'absence</u>) + HSHC/TEPA Rémunération pour une présence sur toute la période hors éléments non impactés par l'absence

## 4.2.2 Calcul en présence d'heures supplémentaires ou complémentaires ponctuelles

Il ne faut tenir compte de ces heures dans le calcul du prorata car elles sont assimilées à des éléments non impactés par l'absence.

Calcul du SMIC : (151.67\* <u>Rémunération mensuelle hors élément non impactés par l'absence</u>) + HSHC/TEPA Rémunération pour une présence sur toute la période hors éléments non impactés par l'absence

# 4.3 Calcul de réduction de charges FILLON avec absences et heures supplémentaires/complémentaires

## **4.3.1 Calcul en présence d'heures absences maladie sans maintien et heures supplémentaires structurelles à 125%**

Le salarié est mensualisé à 169h dans une entreprise < 20 salariés. Il a 151,67h normales avec un taux horaire de 10 euros et 17,33h supplémentaires structurelles à 125%. Il a 39h absences maladie sans maintien de salaire.

- ✓ Calcul du SMIC : (151,67\*<u>1287,55</u>) + 12,87 = 125,54 heures
- $\begin{array}{r} 1733,32 \\ \checkmark \quad \text{Calcul du coefficient} : \underline{0,2795} * (\underline{1,6 * 125,54 * 9,61}_{0,60} -1) = 0,2325 \\ 0,60 & 1287,55 \end{array}$
- ✓ Calcul de la réduction de charge : 1287,55 \* 0,2325 = 299,36 euros

| <u>S</u> a | ariés <u>V</u> aleurs mensuelles <u>Bulletin</u> <u>D</u> onnées fixes | Absences        | <u>R</u> èglements | DS <u>N</u> |               |                  |
|------------|------------------------------------------------------------------------|-----------------|--------------------|-------------|---------------|------------------|
| Sa         | arié DUPONT Lionel (MENS_LIONEL) Pério                                 | de de paie 01/0 | 1/2015 au 3        | 1/01/2015   |               |                  |
| Mo         | dèle [MENS_CDI1.UTI au 01/01/2015]: MENSUEL CDI Exor                   | ération         |                    |             | *             | Détail de la lig |
|            | Libellé                                                                | Base            | Taux               | Montant     | Taux patronal | Part patronale   |
| B          | SALAIRE DE BASE                                                        | 151,67          | 10,00              | 1516,70     |               |                  |
| B          | HEURES A 125% STRUCTURELLES                                            | 17,33           | 12,50              | 216,62      |               |                  |
| B          | HEURES ABSENCE MALADIE                                                 | 39,00           | -11,43             | -445,77     |               |                  |
| B          | Dont H.125% structurelles exo                                          | 12,87           | 12,50              | 160,88      |               |                  |
| B          | Dont H.125% structur. non exo                                          | 4,46            | 12,50              | 55,74       |               |                  |
| C          | TOTAL BRUT                                                             |                 |                    | 1287,55     |               |                  |
| C          |                                                                        |                 |                    |             |               |                  |
| R          | MALADE TS                                                              | 1287,55         | 0,75               | 9,66        | 12,80         | 164,81           |
| R          | SOLIDARITE AUTONOMIE                                                   | 1287,55         |                    |             | 0,30          | 3,86             |
| R          | VIEILLESSE TA                                                          | 1287,55         | 6,85               | 88,20       | 8,50          | 109,44           |
| R          | VIEILLESSE TS                                                          | 1287,55         | 0,30               | 3,86        | 1,80          | 23,18            |
| R          | ACCIDENT DE TRAVAIL TS                                                 | 1287,55         |                    |             | 3,95          | 50,86            |
| R          | ALLOCATIONS FAMILIALES TS                                              | 1287,55         |                    |             | 3,45          | 44,42            |
| R          | FNAL TA                                                                | 1287,55         |                    |             | 0,10          | 1,29             |
| R          | REDUCTION DE CHARGES                                                   |                 |                    |             |               | -299,36          |
| R          | SERVICE SANTE AU TRAVAIL TA                                            | 1287,55         |                    |             | 0,42          | 5,41             |

# 4.3.2 Calcul en présence d'heures absences entrée/sortie avec heures supplémentaires structurelles à 125%

Le salarié est mensualisé à 169h dans une entreprise < 20 salariés.

Il a 151,67h normales avec un taux horaire de 10 euros et 17,33h supplémentaires structurelles à 125%. Il est entrée en cours de mois donc il a 42h absences entrée/sortie.

| <u>S</u> alariés | Valeurs mensuelles <u>B</u> ulletin                                          | <u>D</u> onnées fixes | Absences | <u>R</u> èglements | DS <u>N</u> |               |                  |
|------------------|------------------------------------------------------------------------------|-----------------------|----------|--------------------|-------------|---------------|------------------|
| Salarié          | Salarié DUPONT Lionel (MENS_LIONEL) Période de paie 13/01/2015 au 31/01/2015 |                       |          |                    |             |               |                  |
| Modèle           | MENS_CDI1_UTLau_01/01/20151: MEN                                             | SUEL CDI Exonér       | ation    | ,                  |             | +             | Détail de la lig |
|                  | [                                                                            |                       |          |                    |             |               |                  |
|                  | Libellé                                                                      |                       | Base     | Taux               | Montant     | Taux patronal | Part patronale   |
| B SALA           | AIRE DE BASE                                                                 |                       | 151,67   | 10,00              | 1516,70     |               |                  |
| B HEUF           | RES A 125% STRUCTURELLES                                                     |                       | 17,33    | 12,50              | 216,62      |               |                  |
| B HEUR           | RES ABSENCE ENTREE/SORTIE                                                    |                       | 42,00    | -11,43             | -480,06     |               |                  |
| B Dont           | H.125% structurelles exo                                                     |                       | 12,53    | 12,50              | 156,63      |               |                  |
| B Dont           | H.125% structur. non exo                                                     |                       | 4,80     | 12,50              | 59,99       |               |                  |
| 🔘 тот            | AL BRUT                                                                      |                       |          |                    | 1253,26     |               |                  |
| C                |                                                                              |                       |          |                    |             |               |                  |
| R MAL            | ADIE TS                                                                      |                       | 1253,26  | 0,75               | 9,40        | 12,80         | 160,42           |
| R SOLI           | DARITE AUTONOMIE                                                             |                       | 1253,26  |                    |             | 0,30          | 3,76             |
| R VIEIL          | LESSE TA                                                                     |                       | 1253,26  | 6,85               | 85,85       | 8,50          | 106,53           |
| R VIEIL          | LESSE TS                                                                     |                       | 1253,26  | 0,30               | 3,76        | 1,80          | 22,56            |
| R ACCI           | DENT DE TRAVAIL TS                                                           |                       | 1253,26  |                    |             | 3,95          | 49,50            |
| R ALLC           | CATIONS FAMILIALES TS                                                        |                       | 1253,26  |                    |             | 3,45          | 43,24            |
| R FNAL           | . TA                                                                         |                       | 1253,26  |                    |             | 0,10          | 1,25             |
| R REDU           | ICTION DE CHARGES                                                            |                       |          |                    |             |               | -291,51          |
| R SERV           | /ICE SANTE AU TRAVAIL TA                                                     |                       | 1253,26  |                    |             | 0,42          | 5,26             |

- ✓ Calcul du SMIC : (151,67\*<u>1253,26</u>) + 12,53 = 122,20 heures 1733,32
- ✓ Calcul du coefficient : 0,2795 \* (1,6 \* 122,20 \* 9,61 1) = 0,23260,60 1253,26
- ✓ Calcul de la réduction de charges : 1253,26 \* 0,2326 = 291,51 euros

# 4.3.3 Calcul en présence d'heures absences maladie sans maintien avec éléments non impactés par l'absence et heures supplémentaires structurelles

Le salarié est mensualisé à 169h dans une entreprise < 20 salariés.

Il a 151,67h normales avec un taux horaire de 10 euros et 17,33h supplémentaires structurelles à 125%. Il a 78h absences maladie sans maintien de salaire et une prime exceptionnelle de 300 euros.

| <u>S</u> alari | és <u>V</u> aleurs mensuelles <u>Bulletin</u> <u>D</u> onnées                | fixes | Absences | <u>R</u> èglements | DS <u>N</u> |               |                  |
|----------------|------------------------------------------------------------------------------|-------|----------|--------------------|-------------|---------------|------------------|
| Salari         | Salarié DUPONT Lionel (MENS_LIONEL) Période de paie 01/01/2015 au 31/01/2015 |       |          |                    |             |               |                  |
| Modèl          | e [MENS_CDI1.UTI au 01/01/2015]: MENSUEL CDI                                 | Exoné | ration   |                    |             | *             | Détail de la lig |
|                | Libellé                                                                      |       | Base     | Taux               | Montant     | Taux patronal | Part patronale   |
| B S            | ALAIRE DE BASE                                                               |       | 151,67   | 10,00              | 1516,70     |               |                  |
| B H            | EURES A 125% STRUCTURELLES                                                   |       | 17,33    | 12,50              | 216,62      |               |                  |
| B PF           | RIME EXCEPTIONNELLE                                                          |       |          |                    | 300,00      |               |                  |
| BH             | EURES ABSENCE MALADIE                                                        |       | 78,00    | -11,43             | -891,54     |               |                  |
| BD             | ont H.125% structurelles exo                                                 |       | 8,42     | 12,50              | 105,25      |               |                  |
| BD             | ont H.125% structur. non exo                                                 |       | 8,91     | 12,50              | 111,37      |               |                  |
| C T            | OTAL BRUT                                                                    |       |          |                    | 1141,78     |               |                  |
| C              |                                                                              |       |          |                    |             |               |                  |
| R M            | ALADIE TS                                                                    |       | 1141,78  | 0,75               | 8,56        | 12,80         | 146,15           |
| R S            | OLIDARITE AUTONOMIE                                                          |       | 1141,78  |                    |             | 0,30          | 3,43             |
| R V            | IEILLESSE TA                                                                 |       | 1141,78  | 6,85               | 78,21       | 8,50          | 97,05            |
| R V            | EILLESSE TS                                                                  |       | 1141,78  | 0,30               | 3,43        | 1,80          | 20,55            |
| RA             | CCIDENT DE TRAVAIL TS                                                        |       | 1141,78  |                    |             | 3,95          | 45,10            |
| RA             | LLOCATIONS FAMILIALES TS                                                     |       | 1141,78  |                    |             | 3,45          | 39,39            |
| R FI           | NAL TA                                                                       |       | 1141,78  |                    |             | 0,10          | 1,14             |
| R              | EDUCTION DE CHARGES                                                          |       |          |                    |             |               | -56,06           |
| R SI           | ERVICE SANTE AU TRAVAIL TA                                                   |       | 1141,78  |                    |             | 0,42          | 4,80             |

- ✓ Calcul du SMIC :  $(151,67*\frac{1141,78-300}{9}) + 8,42 = 82,09$  heures
- $\begin{array}{r} 2033,32 300 \\ \checkmark \quad \text{Calcul du coefficient } : \underline{0,2795} * (\underline{1,6 * 82,09 * 9,61} \\ 0,60 \\ 1141,78 \\ \end{array} -1) = 0,0491 \\ \end{array}$
- ✓ Calcul de la réduction de charges : 1141,78 \* 0,0491 = 56,06 euros

# 4.3.4 Calcul en présence d'heures d'absence maladie sans maintien et heures supplémentaires ponctuelles

Le salarié est mensualisé à 151,67h avec un taux horaire de 10 euros dans une entreprise < 20 salariés. Il a 42h absences maladie sans maintien de salaire et 10 h supplémentaires ponctuelles.

| Salariés Valeurs mensuelles Bulletin Données fixes      | Absences                                                     | <u>R</u> èglements | DS <u>N</u> |               |                |
|---------------------------------------------------------|--------------------------------------------------------------|--------------------|-------------|---------------|----------------|
| Salarié DUPONT Lionel (MENS_LIONEL) Périod              | de de paie 01/01                                             | /2015 au 31        | /01/2015    | _             |                |
| Modèle [MENS_CDI1.UTI au 01/01/2015]: MENSUEL CDI Exono | Indèle [MENS_CDI1 UTLau 01/01/2015]; MENSUEL CDI Exonération |                    |             |               |                |
|                                                         | , , , , , , , , , , , , , , , , , , ,                        |                    |             |               |                |
| Libellé                                                 | Base                                                         | Taux               | Montant     | Taux patronal | Part patronale |
| B SALAIRE DE BASE                                       | 151,67                                                       | 10,00              | 1516,70     |               |                |
| B HEURES A 125%                                         | 10,00                                                        | 12,50              | 125,00      |               |                |
| B HEURES ABSENCE MALADIE                                | 42,00                                                        | -10,00             | -420,00     |               |                |
| C TOTAL BRUT                                            |                                                              |                    | 1221,70     |               |                |
| C                                                       |                                                              |                    |             |               |                |
| R MALADIE TS                                            | 1221,70                                                      | 0,75               | 9,16        | 12,80         | 156,38         |
| R SOLIDARITE AUTONOMIE                                  | 1221,70                                                      |                    |             | 0,30          | 3,67           |
| R VIEILLESSE TA                                         | 1221,70                                                      | 6,85               | 83,69       | 8,50          | 103,84         |
| R VIEILLESSE TS                                         | 1221,70                                                      | 0,30               | 3,67        | 1,80          | 21,99          |
| R ACCIDENT DE TRAVAIL TS                                | 1221,70                                                      |                    |             | 3,95          | 48,26          |
| R ALLOCATIONS FAMILIALES TS                             | 1221,70                                                      |                    |             | 3,45          | 42,15          |
| R FNAL TA                                               | 1221,70                                                      |                    |             | 0,10          | 1,22           |
| REDUCTION DE CHARGES                                    |                                                              |                    |             |               | -288,08        |
| R SERVICE SANTE AU TRAVAIL TA                           | 1221,70                                                      |                    |             | 0,42          | 5,13           |

- ✓ Calcul du SMIC : (151,67\*<u>1221,70 125</u>) + 10 = 119,67 heures 1641,70 - 125
- ✓ Calcul du coefficient : 0,2795 \* (1,6 \* 119,67 \* 9,61 1) = 0,23580,60 1221,70
- ✓ Calcul de la réduction de charges : 1221,70 \* 0,2358 = 288,08 euros

# 4.3.5 Calcul en présence d'heures d'absence maladie sans maintien et heures complémentaires ponctuelles

Le salarié est mensualisé temps partiel à 121,33h avec un taux horaire de 10 euros dans une entreprise < 20 salariés.

Il a 28h d'absence maladie sans maintien avec des heures complémentaires à 110% et 125%.

| Salariés <u>Valeurs mensuelles</u> <u>Bulletin</u> <u>Données</u> | fixes <u>A</u> bsen | ces <u>R</u> èglen | nents DS <u>N</u> |               |                  |
|-------------------------------------------------------------------|---------------------|--------------------|-------------------|---------------|------------------|
| Salarié DUPONT Lionel (MENS_LIONEL)                               | Période de paie     | 01/01/2015         | au 31/01/201      | 5             |                  |
| Modèle [[MENS_CDI1.UTI au 01/01/2015]: MENSUEL CDI                | Exonération         |                    |                   | +=            | Détail de la lig |
| Libellé                                                           | Base                | Taux               | Montant           | Taux patronal | Part patronale   |
| B SALAIRE DE BASE                                                 | 121,33              | 10,00              | 1213,30           |               |                  |
| B H COMPLEM. A 110%                                               | 3,00                | 11,00              | 33,00             |               |                  |
| B H COMPLEM. A 125%                                               | 7,00                | 12,50              | 87,50             |               |                  |
| B HEURES ABSENCE MALADIE                                          | 28,00               | -10,00             | -280,00           |               |                  |
| C TOTAL BRUT                                                      |                     |                    | 1053,80           |               |                  |
| $\bigcirc$                                                        |                     |                    |                   |               |                  |
| R MALADIE TS                                                      | 1053,80             | 0,75               | 7,90              | 12,80         | 134,89           |
| R SOLIDARITE AUTONOMIE                                            | 1053,80             |                    |                   | 0,30          | 3,16             |
| R VIEILLESSE TA                                                   | 1053,80             | 6,85               | 72,19             | 8,50          | 89,57            |
| R VIEILLESSE TS                                                   | 1053,80             | 0,30               | 3,16              | 1,80          | 18,97            |
| R ACCIDENT DE TRAVAIL TS                                          | 1053,80             |                    |                   | 3,95          | 41,63            |
| R ALLOCATIONS FAMILIALES TS                                       | 1053,80             |                    |                   | 3,45          | 36,36            |
| R FNAL TA                                                         | 1053,80             |                    |                   | 0,10          | 1,05             |
| REDUCTION DE CHARGES                                              |                     |                    |                   |               | -249,22          |
| R SERVICE SANTE AU TRAVAIL TA                                     | 1053,80             |                    |                   | 0,42          | 4,43             |

- ✓ Calcul du SMIC : (121,33\*1054,10 (30,80 + 90)) + 3 + 7 = 103,33 heures 1334,10 - (30,80 + 90)
- ✓ Calcul du coefficient : 0,2795 \* (1,6 \* 103,33 \* 9,61 1) = 0,23650,60 1053,80
- $\checkmark$  Calcul de la réduction de charges : 1053,80 \* 0,2365 = 249,22 euros

## 5. CALCULER UNE RÉDUCTION FILLON AVEC DES HEURES D'ÉQUIVALENCE

## 5.1 Que dit la loi ?

La loi de financement de la sécurité sociale pour 2015 a modifié le calcul de la réduction de charges en présence d'heures d'équivalence.

Pour les entreprises de transports routiers de marchandises (Type de paramétrage TRAN), les heures d'équivalence sont majorées directement dans le calcul du nombre d'heures à prendre en compte pour le calcul du coefficient de réduction de charge de la loi Fillon.

## 5.2 Les règles de calcul

## 5.2.1 Calcul du coefficient

<u>T \* (1,6 \* SMIC Mensuel</u> -1)0.6 Rémunération soumise à cotisations</u>

T : Coefficient maximal

## 5.2.2 Calcul du nombre d'heures à prendre en compte pour le SMIC

Durée légale \* <u>35 + NB heures hebdo d'équivalence \* 1,25</u>

35

## Exemples

|                                                | 35h/ semaine<br>sans heures<br>d'équivalence | 39h/ semaine dont 4h<br>d'équivalence | 43h/semaine dont 8h<br>d'équivalence |
|------------------------------------------------|----------------------------------------------|---------------------------------------|--------------------------------------|
| Calcul du nombre d'heure                       | 35h                                          | 40/35<br>Soit 35h + 4h x 1,25         | 45/35<br>Soit 35h + 8h x 1,25        |
| Nombre d'heure à prendre<br>en compte par mois | 151h67                                       | 151h67 x 40/35 = 173h33               | 151h67 x 45/35 = 195h                |

Cliquer ici 9.4 " CALCULER UNE REDUCTION FILLON AVEC DES HEURES D'EQUIVALENCE " pour accéder aux données/lignes de paramétrage.

## 5.3 Manipulations à effectuer

## 5.3.1 Si les heures d'équivalences utilisées sont des heures FIXES en créateur ISA :

ÉTAPE 1 : aller en Salaires/Informations/Salarié,

ÉTAPE 2 : sélectionner le salarié concerné,

ÉTAPE 3 : dans l'onglet Valeurs sur le thème 10 DIVERS POUR COTISATIONS,

ÉTAPE 4 : renseigner la durée de travail SANS les heures d'équivalence dans la donnée **FILLON\_HOR.ISA**.

ÉTAPE 5 : enregistrer avec

## 5.3.2 Si les heures d'équivalences utilisées sont des heures PONCTUELLES ; il faut les mettre à jour à chaque bulletin :

ÉTAPE 1 : aller en Salaires/Bulletins de salaire/Calcul/Calcul de bulletins,

ÉTAPE 2 : sélectionner le salarié concerné,

ÉTAPE 3 : dans l'onglet Données Fixes sur le thème 10 DIVERS POUR COTISATIONS,

ÉTAPE 4 : renseigner la durée de travail avec les heures d'équivalence sur la donnée FILLON\_HOR.ISA.

## 5.4 Calcul de réduction de charges FILLON avec des heures d'équivalences

## 5.4.1 Salarié moyenne distance

Le salarié a un horaire de base de 151,67h et 17,33 heures d'équivalences fixes à 125%.

 $\checkmark$  Calcul du nombre d'heures à prendre en compte pour le SMIC :

- ✓ Calcul du coefficient : 0.2795 \* (1.6 \* 173.33 \* 9.61 1) = 0.25840.60 1714.20
- ✓ Calcul de la réduction de charges : 1714,20 \* 0,2584 = 442,95 euros

| <u>S</u> ala | riés <u>V</u> aleurs mensuelles <u>B</u> ulle                              | tin <u>D</u> onnées fixes | Absences | <u>R</u> èglements |         |               |                   |
|--------------|----------------------------------------------------------------------------|---------------------------|----------|--------------------|---------|---------------|-------------------|
| Sala         | Salarié STOCKAGE ALAIN (MENS_CDI) Période de paie 01/01/2015 au 31/01/2015 |                           |          |                    |         |               |                   |
| Mode         | èle [MENS DI20B.ISA au 01/01/2015]                                         | MENSUEL CI Exoné          | ration   |                    |         | +             | Détail de la lig  |
|              | 1 · ·                                                                      |                           | Page 1   | Taura              | Mantant | T             | Dent materia a la |
|              | Libelle                                                                    |                           | Dase     | Taux               | montant | raux patronal | Part patronale    |
| B            | SALAIRE DE BASE                                                            |                           | 151,67   |                    | 1500,00 |               |                   |
| B            | HEQUIVALENCE FIXES A 125%                                                  |                           | 17,33    | 12,36              | 214,20  |               |                   |
| 0            | TOTAL BRUT                                                                 |                           |          |                    | 1714,20 |               |                   |
| C            |                                                                            |                           |          |                    |         |               |                   |
| RI           | ALADIE TS                                                                  |                           | 1714,20  | 0,75               | 12,86   | 13,10         | 224,56            |
| R            | /IEILLESSE TA                                                              |                           | 1714,20  | 6,85               | 117,42  | 8,50          | 145,71            |
| R            | /IEILLESSE TS                                                              |                           | 1714,20  | 0,30               | 5,14    | 1,80          | 30,86             |
| R /          | ACCIDENT DE TRAVAIL TS                                                     |                           | 1714,20  |                    |         | 3,20          | 54,85             |
| R /          | ALLOCATIONS FAMILIALES TS                                                  |                           | 1714,20  |                    |         | 3,45          | 59,14             |
| R            | NAL TA                                                                     |                           | 1714,20  |                    |         | 0,10          | 1,71              |
| R            | REDUCTION DE CHARGES                                                       |                           |          |                    |         |               | -442,95           |
| R            | FORMATION UNIQUE TS                                                        |                           | 1714,20  |                    |         | 0,55          | 9,43              |

#### 5.4.2 Salarié longue distance

Le salarié a un horaire de base de 151,67h et 34,67 heures d'équivalences fixes à 125%.

| B | SALAIRE DE BASE            | 151,67  |       | 1500,00 |       |         |
|---|----------------------------|---------|-------|---------|-------|---------|
| B | H EQUIVALENCE FIXES A 125% | 34,67   | 12,36 | 428,52  |       |         |
| C | TOTAL BRUT                 |         |       | 1928,52 |       |         |
| C |                            |         |       |         |       |         |
| R | MALADE TS                  | 1928,52 | 0,75  | 14,46   | 13,10 | 252,64  |
| R | VIEILLESSE TA              | 1928,52 | 6,85  | 132,10  | 8,50  | 163,92  |
| R | VIEILLESSE TS              | 1928,52 | 0,30  | 5,79    | 1,80  | 34,71   |
| R | ACCIDENT DE TRAVAIL TS     | 1928,52 |       |         | 3,20  | 61,71   |
| R | ALLOCATIONS FAMILIALES TS  | 1928,52 |       |         | 3,45  | 66,53   |
| R | FNAL TA                    | 1928,52 |       |         | 0,10  | 1,93    |
| R | REDUCTION DE CHARGES       |         |       |         |       | -498,33 |

✓ Calcul du nombre d'heures à prendre en compte pour le SMIC :

 $151,67 * \underline{35 + (8 * 1,25)} = 195,00$  heures 35

- ✓ Calcul du coefficient :  $0.2795 \times (1.6 \times 195 \times 9.61) = 0.2584$ 0,60 1928,52
- ✓ Calcul de la réduction de charges : 1928,52 \* 0,2584 = 498,33 euros

## 6. RÉGULARISATION DE LA RÉDUCTION DE CHARGES

La réduction Fillon est annuelle et par contrat.

```
Cliquer ici 9.5 " CALCUL DE LA REGULARISATION DE LA REDUCTION DE CHARGES " pour accéder aux données/lignes de paramétrage.
```

## 6.1 Réduction progressive

La réduction de charges Fillon est appliquée chaque mois de manière anticipée avec application du calcul mensuel.

Une seconde ligne de réduction calcule la régularisation progressive et peut apparaître à partir du deuxième bulletin.

Celle-ci consiste à corriger si nécessaire la réduction Fillon au fur et à mesure de chaque bulletin en tenant compte des valeurs cumulées.

Remarque : Ce calcul est effectué par an et par contrat. Par défaut dans le logiciel, le calcul est progressif.

## 6.1.1 Les règles de calcul

- T \* ( 1,6 \* SMIC Mensuel de la période concernée
- 0.6 Rémunération soumise à cotisations de la période concernée

## T : Coefficient maximal

## 6.1.2 Calcul de régularisation progressive

Salarié mensualisé à 151,67 heures avec un taux horaire 10 euros du 01/01/2015 au 30/03/2015 Régularisation sur le bulletin de mars 2015 :

-1)

|                     | Rémunération Brute          | Réduction de charges |
|---------------------|-----------------------------|----------------------|
| Bulletin de janvier | 1516,70 euros pour 151.67 h | -379,78 euros        |
| Bulletin de Février | 1516,70 euros pour 151.67 h | -379,78 euros        |

## ✓ Réductions de charges appliquées : 379,78 + 379,78 + 286,69 = 1046,25

| B | SALAIRE DE BASE             | 151,67  | 10,00 | 1516,70 |       |         |
|---|-----------------------------|---------|-------|---------|-------|---------|
| B | PRIME EXCEPTIONNELLE        |         |       | 200,00  |       |         |
| C | TOTAL BRUT                  |         |       | 1716,70 |       |         |
| C |                             |         |       |         |       |         |
| R | MALADE TS                   | 1716,70 | 0,75  | 12,88   | 12,80 | 219,74  |
| R | SOLIDARITE AUTONOMIE        | 1716,70 |       |         | 0,30  | 5,15    |
| R | VIEILLESSE TA               | 1716,70 | 6,85  | 117,59  | 8,50  | 145,92  |
| R | VIEILLESSE TS               | 1716,70 | 0,30  | 5,15    | 1,80  | 30,90   |
| R | ACCIDENT DE TRAVAIL TS      | 1716,70 |       |         | 3,95  | 67,81   |
| R | ALLOCATIONS FAMILIALES TS   | 1716,70 |       |         | 3,45  | 59,23   |
| R | FNAL TA                     | 1716,70 |       |         | 0,10  | 1,72    |
| R | REDUCTION DE CHARGES        |         |       |         |       | -286,69 |
| R | REGUL. REDUCTION DE CHARGES |         |       |         |       | -0,20   |
| R | SERVICE SANTE AU TRAVAIL TA | 1716,70 |       |         | 0,42  | 7,21    |

- ✓ Calcul du coefficient annuel : 0.2795 \* (1.6 \* (151.67\*3 mois) \* 9.61 1) = 0.22030.60 1516.70 + 1516.70 + 1716.70
- ✓ Calcul de la réduction de charges annuel : 4750,10 \* 0,2203 = 1046,45 euros

## ✓ Régularisation de charges : 1046,25 (réductions déjà perçues) – 1046,45 = 0,20 euros

Remarque : Lors du calcul de la régularisation pour le mois de mars, en ce qui concerne la réduction Fillon déjà perçue depuis le début de l'année, il ne faut pas oublier d'inclure le montant des régularisations précédentes.

## 6.2 Régularisation annuelle

Lorsque la régularisation progressive n'est pas appliquée, il est possible d'appliquer la régularisation en fin d'année ou lors du départ du salarié. Le calcul est le même qu'en cas de régularisation progressive, mais sans régularisation intermédiaire.

## 6.2.1 Les règles de calcul

<u>T</u>\*(<u>1,6 \* SMIC Annuel</u>-1)

0.6 Rémunération annuelle soumise à cotisations

T : Coefficient maximal

## 6.2.2 Manipulations à effectuer

Par défaut, le logiciel applique la régularisation progressive de Fillon. Pour mettre en place la régularisation annuelle de Fillon :

## ÉTAPE 1 : aller en Salaires/Dossier,

ÉTAPE 2 : dans Valeurs sur le thème 10 DIVERS POUR COTISATIONS,

ÉTAPE 3 : renseigner la donnée FIL\_ANNUEL.ISA à " Oui ".

Remarque : Cette donnée est redéfinissable au salarié.

Si vous ne souhaitez pas déclencher le calcul de la régularisation annuelle au moment du départ d'un salarié, aller en **Accueil/Bulletin de salaire/Calcul**, dans l'onglet valeurs mensuelles, mettre " Non " sur la donnée **FIL\_CLOT.ISA**.

## 6.2.3 Calcul de régularisation annuelle

Salarié mensualisé à 151,67 heures avec un taux horaire 10 euros du 01/01/2015 au 31/08/2015 puis au tarif horaire 14 euros du 01/09/2015 au 31/12/2015 :

|                             | Rémunération<br>annuelle | Heures annuelles | Réductions déjà<br>perçues |  |  |
|-----------------------------|--------------------------|------------------|----------------------------|--|--|
| 01/01/2015 au<br>31/12/2015 | 21 085,42 euros          | 1643,37 heures   | - 2500,30 euros            |  |  |

| B | SALAIRE DE BASE             | 151,67  | 14,00 | 2123,38 |       |        |
|---|-----------------------------|---------|-------|---------|-------|--------|
| C | TOTAL BRUT                  |         |       | 2123,38 |       |        |
| C |                             |         |       |         |       |        |
| R | MALADIE TS                  | 2123,38 | 0,75  | 15,93   | 12,80 | 271,79 |
| R | SOLIDARITE AUTONOMIE        | 2123,38 |       |         | 0,30  | 6,37   |
| R | VIEILLESSE TA               | 2123,38 | 6,85  | 145,45  | 8,50  | 180,49 |
| R | VIEILLESSE TS               | 2123,38 | 0,30  | 6,37    | 1,80  | 38,22  |
| R | ACCIDENT DE TRAVAIL TS      | 2123,38 |       |         | 3,95  | 83,87  |
| R | ALLOCATIONS FAMILIALES TS   | 2123,38 |       |         | 3,45  | 73,26  |
| R | REGUL. COMPLEMENT AF TS     |         |       |         |       | -63,30 |
| R | FNAL TA                     | 2123,38 |       |         | 0,10  | 2,12   |
| R | REDUCTION DE CHARGES        |         |       |         |       | -97,25 |
| R | REGUL. REDUCTION DE CHARGES |         |       |         |       | 552,01 |
| R | SERVICE SANTE AU TRAVAIL TA | 2123,38 |       |         | 0,42  | 8,92   |
|   |                             |         |       |         |       |        |

- ✓ Calcul du coefficient annuel : 0.2795 \* (1.6 \* 1643.37 \* 9.61) = 0.09240.60 21 085.42
- ✓ Calcul de la réduction de charges annuelle : 21 085,42 \* 0,0924 = 1948,29 euros
- ✓ Régularisation de charges : 2500,30 (réductions déjà perçues) 1948,29 = 552,01 euros

## 7. ÉTAT DE CONTRÔLE RÉDUCTION DE CHARGES FILLON

## 7.1 État FIL\_TEPA.ISA : Réduction de charges – Loi Fillon/TEPA

Ce document sert uniquement à vérifier la réduction de charges Fillon périodique.

- ÉTAPE 1 : aller en Déclarations/Récap.,
- ÉTAPE 2 : sélectionner l'état FIL\_TEPA.ISA,
- ÉTAPE 3 : saisir la période concernée,
- ÉTAPE 4 : cliquer sur " Aperçu " ou " Imprimer ".

## **REDUCTION DE CHARGES PERIODIQUE - LOI FILLON \***

01/01/2015 au 31/12/2015

EXPLOITATION AGRICOLE 20 RUE DES PIVOINES 60000 BEAUVAIS

| Nom du Salarié | Période                       | Rémunération<br>Mensuelle | H. Travaillées<br>(1) | Rémunération<br>Mensuelle | Coefficient | Réduction    |  |
|----------------|-------------------------------|---------------------------|-----------------------|---------------------------|-------------|--------------|--|
| DUPONT Lionel  | 01/2015                       | 1 516,70 Eur              | 151,67                | 1 516,70 Eur              | 0,2504      | 379,78 Eur   |  |
| DUPONT Lionel  | 02/2015                       | 1 516,70 Eur              | 151,67                | 1 516,70 Eur              | 0,2504      | 379,78 Eur   |  |
| DUPONT Lionel  | 03/2015                       | 1 516,70 Eur              | 151,67                | 1 516,70 Eur              | 0,2504      | 379,78 Eur   |  |
| DUPONT Lionel  | 05/2015                       | 1 366,70 Eur              | 116,67                | 1 366,70 Eur              | 0,1456      | 198,99 Eur   |  |
| DUPONT Lionel  | 06/2015                       | 1 641,70 Eur              | 161,67                | 1 641,70 Eur              | 0,2395      | 393,19 Eur   |  |
| DUPONT Lionel  | 08/2015                       | 1 516,70 Eur              | 151,67                | 1 516,70 Eur              | 0,2504      | 379,78 Eur   |  |
| DUPONT Lionel  | 09/2015                       | 2 123,38 Eur              | 151,67                | 2 123,38 Eur              | 0,0458      | 97,25 Eur    |  |
| DUPONT Lionel  | 10/2015                       | 2 123,38 Eur              | 151,67                | 2 123,38 Eur              | 0,0458      | 97,25 Eur    |  |
| DUPONT Lionel  | 11/2015                       | 2 123,38 Eur              | 151,67                | 2 123,38 Eur              | 0,0458      | 97,25 Eur    |  |
| DUPONT Lionel  | NT Lionel 12/2015 2 123,38 Eu |                           | 151,67                | 2 123,38 Eur              | 0,0458      | 97,25 Eur    |  |
| Tot            | Total Salarié 17 568,72 Eur   |                           | 1 491,70              | 17 568,72 Eur             |             | 2 500,30 Eur |  |
|                |                               |                           |                       | TOTAL DELA PAGE           |             | 2 500.30 Eur |  |

## 7.2 État FIL\_ANNUEL.ISA : Réduction de charges annualisée – Loi Fillon

Cet état reprend les régularisations des réductions de charges Fillon annualisées.

- ÉTAPE 1 : aller en Déclarations/Récap.,
- ÉTAPE 2 : sélectionner l'état FIL\_ANNUEL,
- ÉTAPE 3 : saisir la période concernée,
- ÉTAPE 4 : cliquer sur " Aperçu " ou " Imprimer ".

| REDUCTION DE CHARGES ANNUALISEE - LOI FILLON                   |                          |              |               |          |                       |              |               |             |                               |                                    | LON              |             |
|----------------------------------------------------------------|--------------------------|--------------|---------------|----------|-----------------------|--------------|---------------|-------------|-------------------------------|------------------------------------|------------------|-------------|
|                                                                | 01/01/2015 au 31/12/2015 |              |               |          |                       |              |               |             |                               |                                    | 2/2015           |             |
| EXPLOITATION AGRICOLE<br>20 RUE DES PIVOINES<br>60000 BEAUVAIS |                          |              |               |          |                       |              |               |             | GRICOLE<br>IVOINES<br>EAUVAIS |                                    |                  |             |
|                                                                | Dérie de                 | Rémun        | ération       | H. Trava | H. Travaillées (1) Re |              | nération      | Coefficient | Réduction                     | Réduction<br>périodique <b>(B)</b> |                  | Régul.      |
| Nom du Salarie                                                 | Penode                   | Mois         | Qumul         | Mois     | Qumul                 | Mois         | Cumul         | Annuel An   | Annuelle<br>(A)               | Mois                               | Qumul <b>(2)</b> | (C)         |
| DUPONT Lionel                                                  | 01/2015                  | 1 516,70 Eur |               | 151,67   |                       | 1 516,70 Eur |               | 0,2504      | 379,78 Eur                    | 379,78 Eur                         |                  |             |
| DUPONT Lionel                                                  | 02/2015                  | 1 516,70 Eur | 1 516,70 Eur  | 151,67   | 151,67                | 1 516,70 Eur | 1 516,70 Eur  |             | 759,56 Eur                    | 379,78 Eur                         | 379,78 Eur       |             |
| DUPONT Lionel                                                  | 03/2015                  | 1 516,70 Eur | 3 033,40 Eur  | 151,67   | 303,34                | 1 516,70 Eur | 3 033,40 Eur  |             | 1 139,34 Eur                  | 379,78 Eur                         | 759,56 Eur       |             |
| DUPONT Lionel                                                  | 04/2015                  | 2 516,70 Eur | 4 550,10 Eur  | 151,67   | 455,01                | 2 516,70 Eur | 4 550,10 Eur  |             | 1 139,34 Eur                  |                                    | 1 139,34 Eur     |             |
| DUPONT Lionel                                                  | 05/2015                  | 1 366,70 Eur | 7 066,80 Eur  | 116,67   | 606,68                | 1 366,70 Eur | 7 066,80 Eur  |             | 1 338,33 Eur                  | 198,99 Eur                         | 1 139,34 Eur     |             |
| DUPONT Lionel                                                  | 06/2015                  | 1 641,70 Eur | 8 433,50 Eur  | 161,67   | 723,35                | 1 641,70 Eur | 8 433,50 Eur  |             | 1 731,52 Eur                  | 393,19 Eur                         | 1 338,33 Eur     |             |
| DUPONT Lionel                                                  | 07/2015                  | 1 000,00 Eur | 10 075,20 Eur |          | 885,02                | 1 000,00 Eur | 10 075,20 Eur |             | 1 731,52 Eur                  |                                    | 1 731,52 Eur     |             |
| DUPONT Lionel                                                  | 08/2015                  | 1 516,70 Eur | 11 075,20 Eur | 151,67   | 885,02                | 1 516,70 Eur | 11 075,20 Eur |             | 2 111,30 Eur                  | 379,78 Eur                         | 1 731,52 Eur     |             |
| DUPONT Lionel                                                  | 09/2015                  | 2 123,38 Eur | 12 591,90 Eur | 151,67   | 1 036,69              | 2 123,38 Eur | 12 591,90 Eur |             | 2 208,55 Eur                  | 97,25 Eur                          | 2 111,30 Eur     |             |
| DUPONT Lionel                                                  | 10/2015                  | 2 123,38 Eur | 14 715,28 Eur | 151,67   | 1 188,36              | 2 123,38 Eur | 14 715,28 Eur |             | 2 305,80 Eur                  | 97,25 Eur                          | 2 208,55 Eur     |             |
| DUPONT Lionel                                                  | 11/2015                  | 2 123,38 Eur | 16 838,66 Eur | 151,67   | 1 340,03              | 2 123,38 Eur | 16 838,66 Eur |             | 2 403,05 Eur                  | 97,25 Eur                          | 2 305,80 Eur     |             |
| DUPONT Lionel                                                  | 12/2015                  | 2 123,38 Eur | 18 962,04 Eur | 151,67   | 1 491,70              | 2 123,38 Eur | 18 962,04 Eur | 0,0924      | 1 948,29 Eur                  | 97,25 Eur                          | 2 403,05 Eur     | -552,01 Eur |
|                                                                | Total Salarié            | 2            | 1 085,42 Eur  |          | 1 643,37              | 2            | 1 085,42 Eur  |             | 1 948,29 E                    | 2                                  | 500,30 Eur       | -552,01 Eur |

## 8. QUESTIONS/RÉPONSES

# 8.1 Sur le bulletin de salaire, une ligne d'alerte ressort avec le message suivant : " REMU COMPLETE FILLON A SAISIR "

Cette ligne d'alerte apparaît dès que le choix d'annuler le calcul automatique des heures Fillon est paramétré et que la rémunération que le salarié aurait perçue le mois complet sans absence n'a pas été renseignée.

Pour rappel, il faut intervenir sur le calcul du nombre d'heures utilisé pour le coefficient Fillon si dans le même bulletin il y a à la fois :

- une entrée/sortie en cours de mois et/ou une absence sans maintien ou maintien partiel de salaire

- ET des éléments proratisés non proportionnellement à l'absence

- ET des éléments pris en compte dans le calcul du tarif de l'absence

ÉTAPE 1 : aller en Salaires/Bulletins de salaire/Calcul/Calcul de bulletins,

ÉTAPE 2 : dans l'onglet Valeurs mensuelles sur le thème 10 DIVERS POUR COTISATIONS,

ÉTAPE 3 : saisir la rémunération que le salarié aurait perçue s'il avait travaillé un mois complet sans absence sur la donnée **FIL\_ABS\_V2.ISA**,

ÉTAPE 4 : au besoin, saisir les éléments de rémunération non impactés par l'absence sur la donnée **FIL\_ABS\_V3.ISA**.

# 8.2 Sur le bulletin de salaire, une ligne d'alerte ressort avec le message suivant : " SAISIR FIL\_VAR2.ISA ".

Cette ligne apparaît si la valeur reconstituée des éléments impactés par l'absence a été renseignée sur la donnée **FIL\_VAR.ISA** mais que le montant en cas d'absence n'a pas été saisi.

Pour rappel, cette donnée doit être utilisée si les éléments de rémunération sont impactés par l'absence de manière non proportionnelle.

## ÉTAPE 1 : aller en Salaires/Bulletins de salaire/Calcul/Calcul de bulletins,

#### ÉTAPE 2 : dans l'onglet Valeurs mensuelles sur le thème 10 DIVERS POUR COTISATIONS,

ÉTAPE 3 : saisir la valeur qu'aurait perçue le salarié s'il avait été présent tout le mois sur la donnée **FIL\_VAR2.ISA**.

## 8.3 Comment modifier le tarif de l'absence ?

Le tarif de l'absence se calcule en divisant la base pour absence par la gestion d'absence.

- ✓ Pour vérifier la gestion d'absence :
  - ÉTAPE 1 : aller en Salaires/Bulletins de salaire/Calcul/Calcul de bulletins,
  - ÉTAPE 2 : sélectionner le salarié concerné,
  - ÉTAPE 3 : dans l'onglet Données fixes sur le thème 04 ABSENCES,
  - ÉTAPE 4 : les données utilisées sont :
    - **G\_ABSH.ISA** : pour les modèles de bulletins avec une gestion des absences en heures
    - **G\_ABSJ.ISA**, **G\_ABSJ\_CP.ISA**, **G\_ABSJ\_MAL.ISA** : pour les modèles de bulletins avec une gestion des absences en jours.
- ✓ Pour vérifier votre base pour absence :
  - ÉTAPE 1 : aller en Salaires/Dossier,
  - ÉTAPE 2 : dans l'onglet Valeurs sur le thème 04 ABSENCES,
  - ÉTAPE 3 : sur la donnée BASE\_ABS.ISA,
  - ÉTAPE 4 : noter le code de la donnée renseignée dans la colonne " Indirecte "
  - ÉTAPE 5 : aller en Paramètres/Bulletins de salaire/Données,
  - ÉTAPE 6 : à gauche dans la case au-dessus de la colonne " Code ",
  - ÉTAPE 7 : saisir le code noté dans l'étape 4,
  - ÉTAPE 8 : à droite, cliquer sur l'onglet **Formule**.

## 8.4 Comment prendre en compte dans le calcul du smic mensuel Fillon des exonérations autres que " ISA " ?

- ÉTAPE 1 : aller en Paramètres / Bulletins de salaire / Données,
- ÉTAPE 2 : se positionner sur la donnée FILLON13C2.ISA,
- ÉTAPE 3 : aller dans l'onglet Formule,
- ÉTAPE 4 : saisir le code de l'exonération entre les guillemets en respectant les majuscules

ÉTAPE 5 : enregistrer avec 🛄.

## 8.5 Comment paramétrer un salarié sans horaire précis ?

- ÉTAPE 1 : aller en Salaires/Informations/Salarié,
- ÉTAPE 2 : sélectionner le salarié concerné,
- ÉTAPE 3 : dans l'onglet Valeurs sur le thème 10 DIVERS POUR COTISATION,
- ÉTAPE 4 : renseigner la donnée FILLON05B.ISA à " oui ",
- ÉTAPE 5 : vérifier que la donnée **FILLON\_HOR.ISA** correspond bien au bon nombre d'heures, sinon le modifier,

ÉTAPE 6 : enregistrer avec

## 8.6 Comment paramétrer un salarié à temps partiel ?

- ÉTAPE 1 : aller en Salaires/Informations/Salarié,
- ÉTAPE 2 : sélectionner le salarié concerné,
- ÉTAPE 3 : dans l'onglet Valeurs sur le thème 01 SALAIRE DE BASE,
- ÉTAPE 4 : renseigner l'horaire mensuel sur la donnée HOR\_BASE.ISA,
- ÉTAPE 5 : aller en thème 10 DIVERS POUR COTISATION,
- ÉTAPE 6 : renseigner l'horaire hebdomadaire temps partiel sur la donnée HORAIRE004.ISA,
- ÉTAPE 7 : renseigner l'horaire hebdomadaire temps complet sur la donnée HORAIRE005.ISA,
- ÉTAPE 8 : enregistrer avec
- 8.7 Pour un dossier adhérant à la caisse des congés payés, le coefficient n'est pas majoré de 100/90ème.
  - ÉTAPE 1 : aller en Salaires/Bulletins de salaire/Calcul/Calcul de bulletins,
  - ÉTAPE 2 : sélectionner le salarié concerné,
  - ÉTAPE 3 : dans l'onglet Données fixes sur le thème 05 CONGES PAYES,
  - ÉTAPE 4 : renseigner le **CP\_CHOIX.ISA** à " 4 : Caisse de Congés payés ".

## 8.8 L'édition FIL\_ANNUEL.ISA est tronquée.

- ÉTAPE 1 : aller en **Déclarations/Recap.**,
- ÉTAPE 2 : sélectionner l'état FIL\_ANNUEL.ISA,

ÉTAPE 3 : cliquer sur

ÉTAPE 4 : cocher " Paysage " puis " OK ",

ÉTAPE 5 : faire un " Aperçu ".

## 9. ANNEXE : DONNÉES ET LIGNES DE PARAMÉTRAGE

## 9.1 CALCUL DE LA REDUCTION DE CHARGE FILLON

✓ Données calculées pour les heures

FILLON05C.ISA : AJOUT/DED H INDEM. - REDUCTION DE CHARGES FILLON05D.ISA : H TEMPS REMUNERES - REDUCTION DE CHARGES FILLON05E.ISA : H TRAVAILLEES - REDUCTION DE CHARGES FILLON05F.ISA : H TRAVAILLEES - FILLON – MSA FILLON05G.ISA : H TRAVAILLEES – FILLON FILLON05I.ISA : AUTRES H A AJOUTER AUX HEURES SMIC FILLON

✓ Données calculées pour la rémunération

**FILLON06.ISA** : REMU BRUTE MENSUELLE - REDUCTION DE CHARGES **FILLON06A.ISA** : REMU BRUTE **FILLON07.ISA** : REMU BRUTE COMPLEMENTAIRE - BASE REDUC.CHARGES

✓ Données calculées pour le coefficient

FILLON13.ISA : CALCUL COEF. REDUCTION
FILLON13A.ISA : CALCUL COEF. REDUCTION hors MAJO CAISSE CP (avant arrondi)
FILLON13C.ISA : CALCUL COEF. REDUCTION: SMIC MENSUEL
FILLON13C.ISA: CALCUL COEF. REDUCTION: SMIC MENSUEL - EXO COMPLEM.
FILLON13V.ISA: CALCUL COEF. REDUCTION VRP MULTICARTES
FILLON19.ISA : COEF REDUCTION "ZERO CHARGES"
FILLON19B.ISA : COEF REDUCTION "ZERO CHARGES" COMPLEM.

**FILLON19V.ISA** : COEF REDUCTION "ZERO CHARGES" VRP MULTICARTES **FIL\_INJ10.ISA** : COEF INJECTION PART PATRONALE ACC. TRAVAIL – FILLON **FIL\_INJ11.ISA** : COEF INJECTION PART PATRONALE ACC. TRAVAIL VRP MULTICARTES – FILLON

✓ Données calculées pour la réduction

FILLON14.ISA: REDUC. CALCULEE FILLON14V.ISA: REDUC. CALCULEE VRP MULTICARTES FILLON16.ISA: REDUCTION RETENUE FILLON16V.ISA : REDUCTION RETENUE VRP MULTICARTES FILLON\_RAZ.ISA : CLOTURE FILLON ANNUALISEE : TEST FIN CONTRAT

✓ Données de saisie mensuelle:

**FILHRAJOUT.ISA** : HEURES A RAJOUTER POUR CALCUL REDUC. CHARGES **FILLON05B.ISA** : REMUNERATION SANS HORAIRE PRECIS **FIL\_CLOT.ISA** : FIN CONTRAT CE MOIS -> REMISE A ZERO CALCUL FILLON ANNUALISEE

✓ Données de saisie dossier redéfinissable au salarié:

FIL\_REMU.ISA : REMUNERATION FIXE EXCLUE DU CALCUL DU COEF FILLON
FILLON11.ISA : COEF. CALCUL FILLON
FILLON12.ISA : COEF. LIMITE FILLON
FILLON\_AT.ISA : TAUX ACCIDENT TRAVAIL EXO FILLON
FILLON\_HOR.ISA : HORAIRE MENSUEL - CALCUL REDUCTION CHARGES
FILLON\_AFF.ISA : REDUC. CHARGES- NON IMPRESSION SUR LE BULLETIN
FILLON\_AFF.ISA : REDUC. CHARGES- NON IMPRESSION SUR LE BULLETIN

✓ Compteurs :

**FILLON.ISA** : Cptr REDUCTION FILLON **FILLON01.ISA** : Cptr REDUCTION FILLON DE BASE **FIL\_REMTPS.ISA** : Cptr REMU. FORFAITAIRE TEMPS - REDUC FILLON

✓ Lignes de cotisations

FILLON01.ISA : REDUCTION DE CHARGES FILLON FILLON01VE.ISA : REDUCTION DE CHARGES - VRP EXCLUSIF FILLON01VM.ISA : REDUCTION DE CHARGES - VRP MULTI

## 9.2 CALCULER UNE REDUCTION DE CHARGES FILLON AVEC DES ABSENCES

✓ Données calculées pour les heures

FILLON05C.ISA : AJOUT/DED H INDEM. - REDUCTION DE CHARGES FILLON05D.ISA : H TEMPS REMUNERES - REDUCTION DE CHARGES FILLON05E.ISA : H TRAVAILLEES - REDUCTION DE CHARGES FILLON05F.ISA : H TRAVAILLEES - FILLON – MSA FILLON05G.ISA : H TRAVAILLEES – FILLON FILLON05I.ISA : AUTRES H A AJOUTER AUX HEURES SMIC FILLON

✓ Données calculées pour la rémunération

**FILLON06.ISA** : REMU BRUTE MENSUELLE - REDUCTION DE CHARGES **FILLON06A.ISA** : REMU BRUTE **FILLON07.ISA** : REMU BRUTE COMPLEMENTAIRE - BASE REDUC.CHARGES

✓ Données calculées pour le coefficient

FILLON13.ISA : CALCUL COEF. REDUCTION
FILLON13A.ISA : CALCUL COEF. REDUCTION hors MAJO CAISSE CP (avant arrondi)
FILLON13B.ISA : CALCUL COEF. REDUCTION avec MAJO H EQUIV
FILLON13C.ISA : CALCUL COEF. REDUCTION: SMIC MENSUEL
FILLON13C2.ISA: CALCUL COEF. REDUCTION: SMIC MENSUEL - EXO COMPLEM.
FILLON13V.ISA: CALCUL COEF. REDUCTION VRP MULTICARTES
FILLON19.ISA : COEF REDUCTION "ZERO CHARGES"
FILLON19V.ISA : COEF REDUCTION "ZERO CHARGES" VRP MULTICARTES
FILLON19V.ISA : COEF REDUCTION "ZERO CHARGES" VRP MULTICARTES
FILLON19V.ISA : COEF REDUCTION PART PATRONALE ACC. TRAVAIL – FILLON
FIL\_INJ11.ISA : COEF INJECTION PART PATRONALE ACC. TRAVAIL VRP MULTICARTES – FILLON

✓ Données calculées pour la réduction

FILLON14.ISA: REDUC. CALCULEE FILLON14V.ISA: REDUC. CALCULEE VRP MULTICARTES FILLON16.ISA: REDUCTION RETENUE FILLON16V.ISA : REDUCTION RETENUE VRP MULTICARTES FILLON\_RAZ.ISA : CLOTURE FILLON ANNUALISEE : TEST FIN CONTRAT

✓ Données calculées liées à l'absence

FIL ABSO1A.ISA : TARIF HORAIRE ABSENCE RECONSTITUE FILLON FIL ABSO1B.ISA : TARIF HORAIRE ABSENCE CP SPECIFIQUE RECONSTITUE FILLON FIL\_ABSO1C.ISA : TARIF HORAIRE ABSENCE MALADIE SPECIFIQUE RECONSTITUE FILLON FIL ABSO1D.ISA : TARIF HORAIRE ABSENCE MATER SPECIFIQUE RECONSTITUE FILLON FIL\_ABSO1E.ISA : TARIF HORAIRE ABSENCE PATER SPECIFIQUE RECONSTITUE FILLON FIL\_ABSO1F.ISA : TARIF HORAIRE ABSENCE AT SPECIFIQUE RECONSTITUE FILLON FIL ABSO1G.ISA : TARIF JOUR ABSENCE CP RECONSTITUE FILLON FIL ABSO1H.ISA : TARIF JOUR ABSENCE ARRET TRAV. RECONSTITUE FILLON FIL\_ABSO11.ISA : TARIF JOUR ABSENCE AUTRES RECONSTITUE FILLON FIL ABS02.ISA : ABSENCES CP - FILLON FIL ABSO3.ISA : ABSENCES MALADIE - FILLON FIL ABSO4.ISA : ABSENCES MATERNITE/PATERNITE - FILLON FIL ABS05.ISA : ABSENCES AT - FILLON FIL ABSO6.ISA : ABSENCES AUTRES - FILLO FIL ABSO6B.ISA : AUTRES H ABS COMPLEM - FILLON FIL ABSO6C.ISA : AUTRES J ABS COMPLEM - FILLON FIL ABSO6D.ISA : ABSENCES AUTRES COMPLEM - FILLON FIL\_ABS07.ISA : TOTAL ABSENCES - FILLON FIL\_IJO1.ISA : IJ MALADIE - FILLON FIL IJO2.ISA : IJ MATERNITE/PATERNITE – FILLON FIL IJO3.ISA: IJ AT – FILLON FIL IJO4.ISA: TOTAL IJ - FILLON FIL SAL.ISA : RECALCUL SALAIRE GLOBAL EN CAS ENTREE/SORTIE - FILLON

✓ Données de saisie mensuelle :

FIL\_ABS\_V1.ISA : INTERVENIR SUR LE CALCUL AUTOMATIQUE DES HEURES FILLON
FIL\_ABS\_V2.ISA : REMUNERATION DU MOIS COMPLET SANS ABSENCE - CALCUL FILLON
FIL\_ABS\_V3.ISA : ELEMENTS DE REMUNERATION NON AFFECTES PAR L'ABSENCE - CALCUL FILLON
FIL\_VAR.ISA : ELEMENTS IMPACTES PAR L'ABSENCE ENTRANT DANS LE CALCUL DU NB H DU COEF FILLON
FIL\_VAR2.ISA : ELEMENTS IMPACTES RECONSTITUES ENTRANT DANS LE CALCUL DU NB H DU COEF FILLON

✓ Compteurs spécifiques de maintien de salaire :

MAINT\_MAL.ISA : SALAIRES MAINTENUS MALADIE MAINT\_MAT.ISA : SALAIRES MAINTENUS MATERNITE MAINT\_PAT.ISA : SALAIRES MAINTENUS PATERNITE MAINT\_AT.ISA : SALAIRES MAINTENUS AT

✓ Lignes de cotisations

FILLON01.ISA : REDUCTION DE CHARGES FILLON FILLON01VE.ISA : REDUCTION DE CHARGES - VRP EXCLUSIF FILLON01VM.ISA : REDUCTION DE CHARGES - VRP MULTI

## 9.3 CALCULER UNE REDUCTION FILLON AVEC DES HEURES SUPPLEMENTAIRES

✓ Données calculées pour les heures

FILLON05C.ISA : AJOUT/DED H INDEM. - REDUCTION DE CHARGES FILLON05D.ISA : H TEMPS REMUNERES - REDUCTION DE CHARGES FILLON05E.ISA : H TRAVAILLEES - REDUCTION DE CHARGES FILLON05F.ISA : H TRAVAILLEES - FILLON – MSA FILLON05G.ISA : H TRAVAILLEES – FILLON FILLON05I.ISA : AUTRES H A AJOUTER AUX HEURES SMIC FILLON FILLON06B.ISA : REMU BRUTE COMPLEM - H SUPPLEM ET COMPLEM EXO **FIL\_TEPA01.ISA** : HEURES SUPPLEM EXO ABATTUES **FIL\_TEPA02.ISA** : H SUP EXO TEPA NON EXO FILLON ABATTUE

Données calculées pour la rémunération

FILLONO6.ISA : REMU BRUTE MENSUELLE - REDUCTION DE CHARGES FILLONO6A.ISA : REMU BRUTE FILLON07.ISA : REMU BRUTE COMPLEMENTAIRE - BASE REDUC.CHARGES

✓ Données calculées pour le coefficient

FILLON13.ISA : CALCUL COEF. REDUCTION
FILLON13A.ISA : CALCUL COEF. REDUCTION hors MAJO CAISSE CP (avant arrondi)
FILLON13C.ISA : CALCUL COEF. REDUCTION: SMIC MENSUEL
FILLON13C2.ISA: CALCUL COEF. REDUCTION: SMIC MENSUEL - EXO COMPLEM.
FILLON13V.ISA: CALCUL COEF. REDUCTION VRP MULTICARTES
FILLON19.ISA : COEF REDUCTION "ZERO CHARGES"
FILLON19B.ISA : COEF REDUCTION "ZERO CHARGES" VRP MULTICARTES
FILLON19V.ISA : COEF REDUCTION "ZERO CHARGES" VRP MULTICARTES
FILLON19V.ISA : COEF REDUCTION "ZERO CHARGES" VRP MULTICARTES
FILLON191.ISA : COEF INJECTION PART PATRONALE ACC. TRAVAIL – FILLON
FIL\_INJ11.ISA : COEF INJECTION PART PATRONALE ACC. TRAVAIL VRP MULTICARTES – FILLON

✓ Données calculées pour la réduction

FILLON14.ISA: REDUC. CALCULEE FILLON14V.ISA: REDUC. CALCULEE VRP MULTICARTES FILLON16.ISA: REDUCTION RETENUE FILLON16V.ISA : REDUCTION RETENUE VRP MULTICARTES FILLON\_RAZ.ISA : CLOTURE FILLON ANNUALISEE : TEST FIN CONTRAT

✓ Compteurs

FIL\_TEPA.ISA : Cptr % H SUP EXO TEPA NON EXO FILLON

✓ Lignes de cotisations

FILLON01.ISA : REDUCTION DE CHARGES FILLON FILLON01VE.ISA : REDUCTION DE CHARGES - VRP EXCLUSIF FILLON01VM.ISA : REDUCTION DE CHARGES - VRP MULTI

## 9.4 CALCULER UNE REDUCTION FILLON AVEC DES HEURES D'EQUIVALENCE

✓ Données calculées pour les heures

FILLON05C.ISA : AJOUT/DED H INDEM. - REDUCTION DE CHARGES FILLON05D.ISA : H TEMPS REMUNERES - REDUCTION DE CHARGES FILLON05E.ISA : H TRAVAILLEES - REDUCTION DE CHARGES FILLON05F.ISA : H TRAVAILLEES - FILLON – MSA FILLON05G.ISA : H TRAVAILLEES – FILLON FILLON05I.ISA : AUTRES H A AJOUTER AUX HEURES SMIC FILLON

✓ Données calculées pour la rémunération

FILLONO6.ISA : REMU BRUTE MENSUELLE - REDUCTION DE CHARGES FILLONO6A.ISA : REMU BRUTE FILLON07.ISA : REMU BRUTE COMPLEMENTAIRE - BASE REDUC.CHARGES

✓ Données calculées pour le coefficient

FILLON13.ISA : CALCUL COEF. REDUCTION
FILLON13A.ISA : CALCUL COEF. REDUCTION hors MAJO CAISSE CP (avant arrondi)
FILLON13C.ISA : CALCUL COEF. REDUCTION: SMIC MENSUEL
FILLON13C2.ISA: CALCUL COEF. REDUCTION: SMIC MENSUEL - EXO COMPLEM.
FILLON13V.ISA: CALCUL COEF. REDUCTION VRP MULTICARTES
FILLON19.ISA : COEF REDUCTION "ZERO CHARGES"
FILLON19V.ISA : COEF REDUCTION "ZERO CHARGES" VRP MULTICARTES
FILLON19V.ISA : COEF REDUCTION "ZERO CHARGES" VRP MULTICARTES
FILLON19V.ISA : COEF REDUCTION "ZERO CHARGES" VRP MULTICARTES
FIL\_INJ10.ISA : COEF INJECTION PART PATRONALE ACC. TRAVAIL - FILLON
FIL\_INJ11.ISA : COEF INJECTION PART PATRONALE ACC. TRAVAIL VRP MULTICARTES - FILLON

✓ Données calculées pour la réduction

FILLON14.ISA: REDUC. CALCULEE FILLON14V.ISA: REDUC. CALCULEE VRP MULTICARTES FILLON16.ISA: REDUCTION RETENUE FILLON16V.ISA : REDUCTION RETENUE VRP MULTICARTES FILLON\_RAZ.ISA : CLOTURE FILLON ANNUALISEE : TEST FIN CONTRAT

✓ Compteurs

**FILLON.ISA** : Cptr REDUCTION FILLON **FILLON01.ISA** : Cptr REDUCTION FILLON DE BASE **FIL\_REMTPS.ISA** : Cptr REMU. FORFAITAIRE TEMPS - REDUC FILLON

✓ Lignes de cotisations

FILLON01.ISA : REDUCTION DE CHARGES FILLON FILLON01VE.ISA : REDUCTION DE CHARGES - VRP EXCLUSIF FILLON01VM.ISA : REDUCTION DE CHARGES - VRP MULTI

## 9.5 CALCUL DE LA REGULARISATION DE LA REDUCTION DE CHARGES

✓ Données calculées pour les heures

FILLON05C.ISA : AJOUT/DED H INDEM. - REDUCTION DE CHARGES FILLON05D.ISA : H TEMPS REMUNERES - REDUCTION DE CHARGES FILLON05E.ISA : H TRAVAILLEES - REDUCTION DE CHARGES FILLON05F.ISA : H TRAVAILLEES - FILLON – MSA FILLON05G.ISA : H TRAVAILLEES – FILLON FILLON05I.ISA : AUTRES H A AJOUTER AUX HEURES SMIC FILLON

✓ Données calculées pour la rémunération

FILLONO6.ISA : REMU BRUTE MENSUELLE - REDUCTION DE CHARGES FILLONO6A.ISA : REMU BRUTE FILLON07.ISA : REMU BRUTE COMPLEMENTAIRE - BASE REDUC.CHARGES

✓ Données calculées pour le coefficient

FILLON13.ISA : CALCUL COEF. REDUCTION
FILLON13A.ISA : CALCUL COEF. REDUCTION hors MAJO CAISSE CP (avant arrondi)
FILLON13C.ISA : CALCUL COEF. REDUCTION: SMIC MENSUEL
FILLON13C2.ISA: CALCUL COEF. REDUCTION: SMIC MENSUEL - EXO COMPLEM.
FILLON13V.ISA: CALCUL COEF. REDUCTION VRP MULTICARTES
FILLON19.ISA : COEF REDUCTION "ZERO CHARGES"
FILLON19V.ISA : COEF REDUCTION "ZERO CHARGES" VRP MULTICARTES
FILLON19V.ISA : COEF REDUCTION "ZERO CHARGES" VRP MULTICARTES
FIL\_INJ10.ISA : COEF REDUCTION PART PATRONALE ACC. TRAVAIL – FILLON
FIL\_INJ11.ISA : COEF INJECTION PART PATRONALE ACC. TRAVAIL VRP MULTICARTES – FILLON
FILLON13D.ISA : CALCUL COEF. REDUCTION ANNUEL
FILLON13D.ISA : CALCUL COEF. REDUCTION ANNUEL
FILLON13D.ISA : CALCUL COEF. REDUCTION ANNUEL HORS MAJO CAISSE CP
FILLON13W.ISA : CALCUL COEF. REDUCTION ANNUEL VRP MULTICARTES

Données calculées pour la réduction

FILLON14.ISA: REDUC. CALCULEE FILLON14V.ISA: REDUC. CALCULEE VRP MULTICARTES FILLON16.ISA: REDUCTION RETENUE FILLON16V.ISA : REDUCTION RETENUE VRP MULTICARTES FILLON\_RAZ.ISA : CLOTURE FILLON ANNUALISEE : TEST FIN CONTRAT FILLON14D.ISA : REDUC. CALCULEE ANNUELLE FILLON14W.ISA : REDUC. CALCULEE ANNUELLE VRP MULTICARTES FILLON16D.ISA : REDUCTION RETENUE ANNUELLE FILLON16W.ISA : REDUCTION RETENUE ANNUELLE VRP MULTICARTES

✓ Données de saisie collective redéfinissable au dossier et au salarié

**FIL\_ANNUEL.ISA** : GESTION ANNUELLE DE LA REGULARISATION ANNUELLE FILLON

#### ✓ Lignes de cotisations

**FILLON11.ISA** : REGUL. REDUCTION CHARGES FILLON ANNUALISEE **FILLON11VE.ISA** : REGUL. REDUCTION CHARGES FILLON ANNUALISEE - VRP EXCLUSIF **FILLON11VM.ISA** : REGUL. REDUCTION CHARGES FILLON ANNUALISEE - VRP MULTI

Cette documentation correspond à la version 7.00.000. Entre deux versions, des mises à jour du logiciel peuvent être opérées sans modification de la documentation. Elles sont présentées dans la documentation des nouveautés de la version sur votre espace client.